California State University, San Bernardino CSUSB ScholarWorks

**Theses Digitization Project** 

John M. Pfau Library

2006

# Online hotel booking system

Junxian Wang

Follow this and additional works at: https://scholarworks.lib.csusb.edu/etd-project

Part of the Databases and Information Systems Commons

### **Recommended Citation**

Wang, Junxian, "Online hotel booking system" (2006). *Theses Digitization Project*. 3083. https://scholarworks.lib.csusb.edu/etd-project/3083

This Project is brought to you for free and open access by the John M. Pfau Library at CSUSB ScholarWorks. It has been accepted for inclusion in Theses Digitization Project by an authorized administrator of CSUSB ScholarWorks. For more information, please contact scholarworks@csusb.edu.

# ONLINE HOTEL BOOKING SYSTEM

A Project

Presented to the

Faculty of

California State University,

San Bernardino

In Partial Fulfillment

of the Requirements for the Degree

Master of Science

Computer Science

by

Chun-Hsien Wang

March 2006

2022년 1월 1943년 1943년 1943년 1943년 1943년 1943년 1943년 1943년 1943년 1943년 1943년 1943년 1943년 1943년 1943년 1943년 1943년 1947년 1947년 1947년 1947년 1947년 1947년 1947년 1947년 1947년 1947년 1947년 1947년 1947년 1947년 1947년 1947년 1947년 1947년 194 1947년 1947년 1947년 1947년 1947년 1947년 1947년 1947년 1947년 1947년 1947년 1947년 1947년 1947년 1947년 1947년 1947년 1947년 194

# ONLINE HOTEL BOOKING SYSTEM

A Project

Presented to the

Faculty of

California State University,

San Bernardino

by

Chun-Hsien Wang

March 2006

Approved by:

March 9,2006 Date Dr. Keith Schubert, Chair, Computer Science Dr David Turner Dr. George M. Georgiou

#### ABSTRACT

The Online Hotel Booking System is a project implemented for GoodLuck Hotel, which is an imaginary hotel. It provides people all over the world with an easy and fast way to book hotel rooms online.

The interface of the Online Hotel Booking System is Web pages that can be accessed with a Web site browser. The system is implemented in PHP (Hypertext Preprocessor) and HTML (Hyper Text Markup Language). Users can perform room booking activities at GoodLuck Hotel anytime and anywhere by accessing it via Internet.

The Online Hotel Booking System is an easy-to-use application. Everyone who knows how to use a Web browser can easily carry out booking, change the booking details, cancel the booking, change the personal profile, view the booking history, or view the hotel information by following its simple and clear GUI (Graphical user interface) design.

## ACKNOWLEDGMENTS

I would not have finished my graduate project successfully without the support and encouragement of my advisor, my friends, and the help from my classmates during my studying at California State University, San Bernardino (CSUSB). I am so grateful to Dr. Keith Schubert, who is so helpful a supervisor. He has not only been my advisor on my master project but has also directed me through this entire effort. He provided me with lots of valuable information that has increased my knowledge and understanding of Web application and helped me in improving the quality of my project. Without his patient instructions for problem solving and program debugging, I think I could not have even finished my master project. I am also thankful to Dr. Turner and Dr. Georgiou for their serving on my committee and providing helpful comments on my master project.

Also, I appreciate the love, encouragement, understanding and tolerance from all my family members. They have provided full financial aid that makes my dream come true and let me finish my studies at CSUSB. Without their support, I would not have had the chance to come to United States and I would not get my master degree by completing this project.

iv

Finally, I would like to thank the faculty of Computer Science Department for giving me an opportunity to pursue my M.S. in Computer Science at California State University, San Bernardino. I also want to thank all those who have helped me during my studying at CSUSB.

# TABLE OF CONTENTS

| ABSTRACT                                           | iii |
|----------------------------------------------------|-----|
| ACKNOWLEDGMENTS                                    | iv  |
| LIST OF TABLES                                     | ix  |
| LIST OF FIGURES                                    | x   |
| CHAPTER ONE: INTRODUCTION                          |     |
| 1.1 Purpose of this Project                        | 1   |
| 1.2 The Scope and Limitations of Project           | 2   |
| 1.3 Significance of the Project                    | 4   |
| 1.4 Definition of Terms                            | 4   |
| 1.5 Organization of the Documentation              | 6   |
| CHAPTER TWO: ONLINE HOTEL BOOKING SYSTEM           |     |
| 2.1 Software Interfaces                            | 7   |
| CHAPTER THREE: SOFTWARE REQUIREMENTS SPECIFICATION |     |
| 3.1 Introduction                                   | 11  |
| 3.2 Overall Description                            | 11  |
| 3.2.1 Product Perspective                          | 11  |
| 3.2.2 Product Functions                            | 12  |
| 3.2.3 Product Architecture                         | 13  |
| CHAPTER FOUR: DATABASE DESIGN                      |     |
| 4.1 Data Analysis                                  | 15  |
| 4.2 Database Schema Logical Model                  | 16  |
| 4.3 Data Type and Details                          | 19  |
| CHAPTER FIVE: PROJECT IMPLEMENTATION               |     |
| 5.1 Graphical User Interface Requirement           | 26  |
| 5.2 Graphical User Interface Website               | 28  |

|     | 5.2.1 Home of ChunHsien Wang's Project | 28 |
|-----|----------------------------------------|----|
|     | 5.2.2 Home of GoodLuck Hotel           | 30 |
| •   | 5.2.3 Register Page                    | 34 |
|     | 5.2.4 User Login Page                  | 40 |
| . • | 5.2.5 Main Page - Login Already        | 42 |
|     | 5.2.6 Booking Details Page             | 43 |
|     | 5.2.7 Confirm Booking Page             | 47 |
| •   | 5.2.8 Change Booking Details Page      | 48 |
|     | 5.2.9 Booking Updated Page             | 50 |
|     | 5.2.10 Price Details Page              | 51 |
|     | 5.2.11 Payment Page                    | 52 |
|     | 5.2.12 Booking Completed Page          | 56 |
|     | 5.2.13 View Booking Details Page       | 57 |
|     | 5.2.14 Cancel Booking Determined       | 59 |
|     | 5.2.15 Booking Cancelled Page          | 60 |
|     | 5.2.16 Change my Profile Page          | 60 |
|     | 5.2.17 User Profile Updated Page       | 61 |
|     | 5.2.18 Check Availability Page         | 62 |
|     | 5.2.19 Result Availability Page        | 63 |
|     | 5.2.20 Room Information Page           | 64 |
|     | 5.2.21 Special Promotion Page          | 65 |
|     | 5.2.22 About GoodLuck Page             | 66 |
| •   | 5.2.23 Customer Care Page              | 67 |
|     | 5.2.24 Contact us Page                 | 68 |
|     | 5.2.25 Travel and Shopping Page        | 69 |
|     | 5.2.26 Privacy Policy Page             | 70 |

# vii

| 5.2.27 Ac           | dmin Login Page                | 71 |
|---------------------|--------------------------------|----|
| 5.2.28 Ad           | dmin Menu Page                 | 72 |
| 5.2.29 Cł           | hange Price and Quantity Page  | 73 |
| 5.2.30 V            | iew Users' Profiles Page       | 74 |
| 5.2.31 C            | reate New Administrators Page  | 75 |
| 5.2.32 Cl           | hange Users' Records Page      | 76 |
| 5.2.33 Ca           | ancel Users' Records Page      | 77 |
| 5.2.34 Cl           | hange About GoodLuck Page      | 78 |
| 5.2.35 Cl           | hange Customer Care Page       | 79 |
| 5.2.36 Cl           | hange Contact us Page          | 80 |
| 5.2.37 Cl           | hange Travel and Shopping Page | 81 |
| 5.2.38 Cl           | hange Privacy Policy Page      | 82 |
| 5.2.39 Cl           | hange Room Information Page    | 83 |
| CHAPTER SIX: CONCLU | USION AND FUTURE DIRECTIONS    |    |
| 6.1 Conclusion      | n                              | 85 |
| 6.2 Future Enl      | hancements                     | 86 |
| REFERENCES          |                                | 88 |

# viii

# LIST OF TABLES

| Table | 1. | Structure | of | Table | CLIENTS           | 20 |
|-------|----|-----------|----|-------|-------------------|----|
| Table | 2. | Structure | of | Table | BOOKINGS          | 21 |
| Table | 3. | Structure | of | Table | USER              | 22 |
| Table | 4. | Structure | of | Table | STATEINUSA        | 22 |
| Table | 5. | Structure | of | Table | 2005OCT - 2006DEC | 23 |
| Table | 6. | Structure | of | Table | ABOUTUS           | 23 |
| Table | 7. | Structure | of | Table | ROOMINFO          | 24 |
| Table | 8. | Structure | of | Table | CUSTOMERCARE      | 24 |
| Table | 9. | Structure | of | Table | TRAVELSHOPPING    | 25 |

# LIST OF FIGURES

|   | Figure | 1.  | System Architecture                                     | 8  |
|---|--------|-----|---------------------------------------------------------|----|
| • | Figure | 2.  | Online Hotel Booking System Use Case<br>Diagram (Admin) | 12 |
|   | Figure | 3.  | Online Hotel Booking System Use Case<br>Diagram (User)  | 13 |
|   | Figure | 4.  | Deployment Diagram of Online Hotel<br>Booking System    | 14 |
|   | Figure | 5.  | Entity Relationship Diagram                             | 17 |
|   | Figure | 6.  | Database Relational Schema (Part I)                     | 18 |
| • | Figure | 7.  | Database Relational Schema (Part II)                    | 19 |
|   | Figure | 8.  | System Architecture Pages                               | 27 |
|   | Figure | 9.  | Main Page of Chun Hsien Wang's Project                  | 29 |
|   | Figure | 10. | Hyper-Text Transfer Protocol by Secure<br>Socket Layer  | 30 |
|   | Figure | 11. | Main Page of GoodLuck Hotel                             | 34 |
|   | Figure | 12. | Register Page (Users)                                   | 36 |
|   | Figure | 13. | Error Message in State (Users)                          | 37 |
|   | Figure | 14. | Error Message in Telephone (Users)                      | 38 |
|   | Figure | 15. | Error Message in Email (Users)                          | 39 |
|   | Figure | 16. | Error Message in Password (Users)                       | 40 |
|   | Figure | 17. | User Login Page (Users)                                 | 41 |
|   | Figure | 18. | Error Message in Login Page (Users)                     | 42 |
| , | Figure | 19. | Main Page - Login Already (Users)                       | 43 |
|   | Figure | 20. | Booking Details Page (Users)                            | 45 |
|   | Figure | 21. | Error Message in Wrong Date (Users)                     | 46 |
|   | Figure | 22. | Error Message in Room Types (Users)                     | 47 |

|   | an an an an an an an an an an an an an a |                                      |            |
|---|------------------------------------------|--------------------------------------|------------|
|   |                                          | Confirm Pocking Dago (Haorg)         | 1.9        |
|   | Figure 23.                               | Charge Decking Page (Users)          | <b>F</b> O |
|   | Figure 24.                               | Recking Undated Dage (Users)         | 50         |
|   | Figure 25.                               | Drige Details Dage (Haers)           | E.2        |
|   | Figure 20.                               | Price Details Page (USels)           | 52         |
|   | Figure 27.                               | Payment Page                         | 54         |
|   | Figure 28.                               | Error Message in Card Number (Users) | 55         |
|   | Figure 29.                               | Error Message in Card Date (Users)   | 56         |
|   | Figure 30.                               | Booking Completed Page (Users)       | 57         |
|   | Figure 31.                               | View Booking Details Page (Users)    | 58         |
|   | Figure 32.                               | Cancel Booking Decided Page (Users)  | 59         |
|   | Figure 33.                               | Booking Cancelled Page (Users)       | 60         |
|   | Figure 34.                               | Change my Profile Page (Users)       | 61         |
|   | Figure 35.                               | User Profile Updated Page (Users)    | 62         |
|   | Figure 36.                               | Check Availability Page (Users)      | 63         |
| · | Figure 37.                               | Result Availability Page (Users)     | 64         |
|   | Figure 38.                               | Room Information Page (Users)        | 65         |
|   | Figure 39.                               | Special Promotion Page (Users)       | 66         |
|   | Figure 40.                               | About GoodLuck Page (Users)          | 67         |
|   | Figure 41.                               | Customer Care Page (Users)           | 68         |
|   | Figure 42.                               | Contact us Page (Users)              | 69         |
|   | Figure 43.                               | Travel and Shopping Page (Users)     | 70         |
|   | Figure 44.                               | Privacy Policy Page (Users)          | 71         |
|   | Figure 45.                               | Admin Login Page (Admin)             | 72         |
|   | Figure 46.                               | Admin Menu Page (Admin)              | 73         |
|   | Figure 47.                               | Room Price and Quantity Page (Admin) | 74         |
|   |                                          | xi                                   |            |
|   |                                          |                                      |            |

| Figure | 48. | Jiew Users' Profiles Page (Admin) 75    |
|--------|-----|-----------------------------------------|
| Figure | 49. | Create New Admin Page (Admin) 76        |
| Figure | 50. | Change Users' Records Page (Admin) 77   |
| Figure | 51. | Cancel Users' Records Page (Admin) 78   |
| Figure | 52. | Change About us Page (Admin) 79         |
| Figure | 53. | Change Customer Care Page (Admin) 80    |
| Figure | 54. | Change Contact us Page (Admin) 81       |
| Figure | 55. | Change Shopping Page (Admin) 82         |
| Figure | 56. | Change Privacy Policy Page (Admin) 83   |
| Figure | 57. | Change Room Information Page (Admin) 84 |

# CHAPTER ONE

## INTRODUCTION

1.1 Purpose of this Project

This project is a Web-based application that provides a user-friendly and simple interface to let users easily book hotel rooms and perform booking activities via Internet. The records are shared with not only Web users but also with administrators to the site.

The project uses a regular Web browser with HTML (Hyper Text Markup Language) as the basic interface language. Users can perform booking activities via the Internet browser. The administrations also can view all users' files and maintain the Web site on it. The Web pages are written in PHP (Hypertext Preprocessor) and stored in apache server. All the data is stored in a MySQL database and accessed by PHP.

The Online Hotel Booking System is a very easy-to-use Web-based application. Everyone who knows how to use a Web browser can book rooms on specific date and finish the basic payment process online. Users will receive a confirmed email included basic booking details after finishing all steps in reservation.

1.2 The Scope and Limitations of Project The Online Hotel booking System offers the following functionality:

- 1. Users can register at GoodLuck Hotel and then they can view or modify the personal profile.
- 2. Users can book a room on any specific date.
- Users can view all their booking history at GoodLuck Hotel.
- Users can change the booking at any time 3 days before the arrival date.
- Users can cancel the booking at any time 3 days before the arrival date.
- 6. Users can check the room availability at GoodLuck Hotel before they book a room.
- Administrators can change the quantity and price on all four types of rooms.
- Administrators can change any specific booking details.
- 9. Administrators can cancel any specific booking.
- 10. Administrators can modify the details of static pages including room information, about us information, contact us information, customer service Q&A details, local travel and shipping guide, and privacy policy after logon.

11. Besides the basic booking relative functions, this simulated Website contains basic room types introduction, contacting information, customer service Q&A, local travel and shipping guide, and privacy policy

The Online Hotel booking System has the following limitations:

2.

3.

- 1. The Online Hotel Booking System only offers users to book rooms within one year from current date and the interval of every booking can not be over certain number of days which the number is modified by the administrators. For example, the current default number is 7.
  - Users can book up to four rooms per purchase. If they need more than four, they need to re-book again. It has the corresponding limit for the number of occupants (adults or children), which depends on the room quantity you choose.
  - Users only can change a specific booking details or cancel specific booking whose arrival days is less than certain number of days (the number is modified by administrators) before today (system time). For example, the current default number is 3.

# 1.3 Significance of the Project

The Internet technology has been reached a significant achievement and we almost could get any information we need via surfing on the Web browser at anytime or anywhere where computer and Internet are available. The Online Hotel Booking System offers a simulated environment to let users perform what they could do in the real world via its simple and user-friendly interface. Online Hotel Booking System meets most functions and efficiency of a real Web-based application of the real-life case and offers the extension of future development for more completed capabilities.

# 1.4 Definition of Terms

This section defines terms and abbreviations used in the Hotel Booking System project document.

<u>Apache</u> - Apache is an open source HTTP server for UNIX,

Windows NT, and other platforms.

<u>Browser</u> - A program which allows a person to read hypertext. The browser gives some means of viewing the contents of nodes (or "pages") and of navigating from one node to another.

<u>ER Diagram</u> - Diagrams that use Entity-Relationship model to design or describe database.

- <u>GUI</u> Graphical User Interface. A user interface based on graphics (icons and pictures and menus) instead of text. User enters data using both a mouse and keyboard.
- HTML Hyper Text Markup Language. HTML is the lingua franca for publishing hypertext on the World Wide Web. It is a non-proprietary format based upon SGML, and can be created and processed by a wide range of tools,

<u>HTTP</u> - Hyper Text Transfer Protocol. The client/Server protocol that defines how messages are formatted and transmitted on the World Wide Web.

HTTPS - Hyper Text Transfer Protocol by SSL (Secure

from simple plain text editors.

- Sockets Layer). The secure version of HTTP provides authentication and encrypted communication.
- Hyperlink A link from a hypertext files to another
  - location or file, typically activated by clicking on a highlighted word or icon at a particular location on the screen.
- <u>MySQL</u> Structured Query Language. MySQL is an open source relational database management system (RDBMS) that uses Structured Query Language (SQL), the most popular language for adding, accessing, and processing data in a database.

OHBS - Online Hotel Booking System.

- <u>PHP</u> Hypertext Preprocessor. A widely used general-purpose scripting language that is especially suited for Web development and can be embedded into HTML.
- <u>UML</u> Unified Modeling Language. The Unified Modeling Language (UML) is a language for specifying, constructing, visualizing, and documenting the artifacts of a software-intensive system.

1.5 Organization of the Documentation The remaining sections of this document will be organized as follows: Chapter 2 introduces the architecture of Online Hotel Booking System. Chapter 3 is the software requirement specification (SRS). Chapter 4 illustrates the database design. Chapter 5 presents the project implementation. Chapter 6 contains conclusions and future directions.

#### CHAPTER TWO

#### ONLINE HOTEL BOOKING SYSTEM

In this chapter I will briefly introduce the architecture of my project. The Online Hotel Booking System implements a Web system that provides an environment for users to book hotel rooms online. The system is a 3-tier-distributed architecture that displays the user interface to a Web browser using PHP. The middle tier is the Apache Web server that handles requests from the client Web browser and provides access to the third tier MySQL database.

#### 2.1 Software Interfaces

- Internet browsers.
  - Operating system: Windows 98/Me/2000/XP, or Unix/Linux.
  - Database: MySQL.
    - Language: HTML / JavaScript / PHP.
    - Web server: Apache.

Connect Protocol: HyperText Transfer Protocol and HyperText Transfer Protocol by SSL. The Web application executes a user command:

- User types a URL in Web browser.
- Request is transmitted to Web server via HTTP protocol.
  - Web server responses to the request and executes from a PHP page and loaded by the PHP engine. PHP generates custom HTML documents or generates custom WML documents and sends them back to the user via the HTTP protocol.

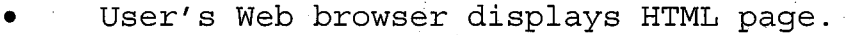

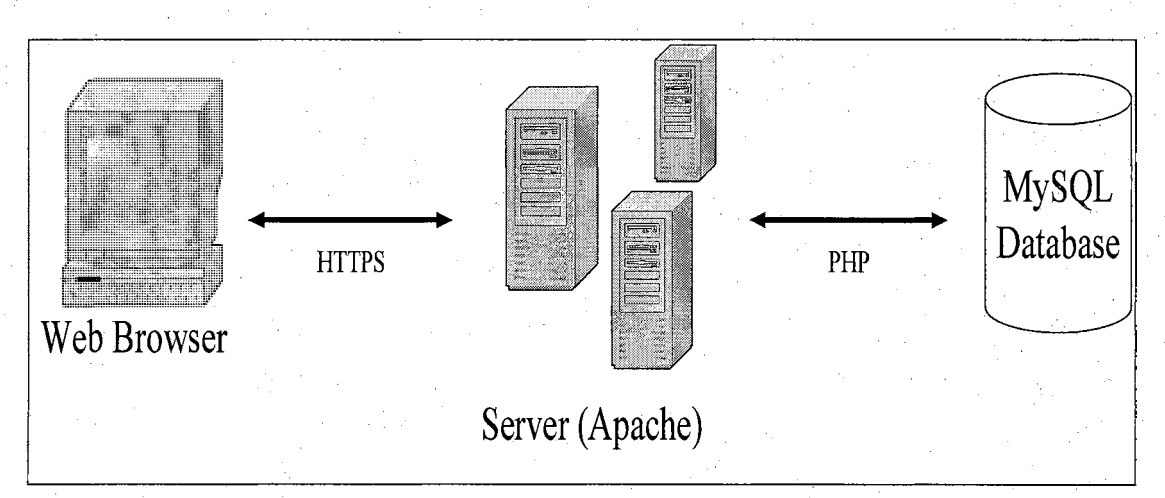

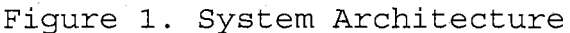

The components used to build Online Hotel Booking System (OHBS) were chosen with the following criteria: (I) the components should be shareware, i.e., available freely for all users, (II) they do not depend on a

specific operating system and hence are easily portable across systems, (III) database server's flexibility, so that new and different versions of the server can be plugged in easily.

The user interface components are built by using HTML 6.0 forms, HTTP, frames and JavaScript. The application is implemented using Hypertext Preprocessor (PHP). PHP is mainly focused on server-side scripting, so I almost could do anything any other common gateway interface (CGI) program could do, such as collect form data, generate dynamic page content, or send and receive cookies. PHP can be used on all major operating systems and it is not limited to output HTML. One of the strongest and most significant features in PHP is its support for a wide range of databases.

The database availability to online Hotel Booking system is MySQL. MySQL is a real multi-user database and free. Also, because of its consistent fast performance, high reliability and ease of use, it has become the world's most popular open source database ranging from large corporations to specialized embedded applications on every continent in the world. It runs on more than 20 platforms including Linux, Windows, OS/X, HP-UX, AIX, Netware, giving me the kind of flexibility that puts me in

control. That is why I choose the MySQL as the application of database.

# CHAPTER THREE

## SOFTWARE REQUIREMENTS SPECIFICATION

### 3.1 Introduction

The purpose of the Online Hotel Booking System Project is to provide people with the convenience to book hotel rooms online. Users can book rooms, modify booking details and view the hotel Web site. They can do these through the user-friendly Web pages with a regular Web browser.

#### 3.2 Overall Description

## 3.2.1 Product Perspective

The Online Hotel Booking System is a Web-based application. Its interfaces are implemented on regular Web browser connected via Internet.

The hardware interface requirement is that it must run on the existing Web servers. The software interface requirement is that it must support current versions of Web browsers (Internet Explorer, Netscape, Mozilla Firebox, etc.). The communications interface requires support for Hyper-Text Transfer Protocol by Secure Socket Layer (SSL). It is the well-known HTTPS.

# 3.2.2 Product Functions

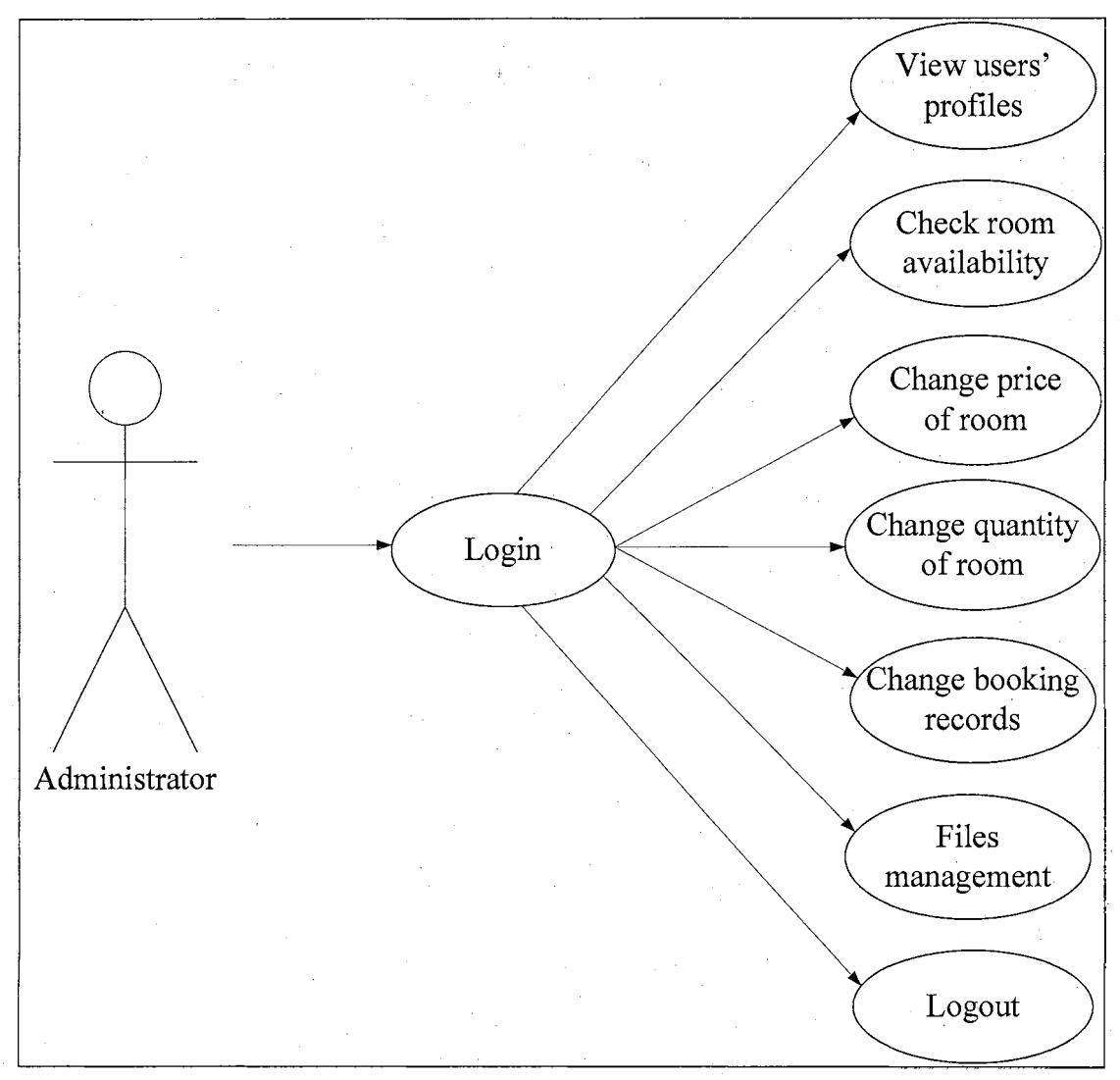

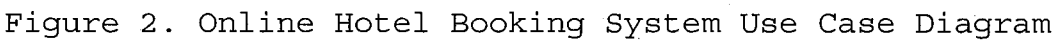

(Admin)

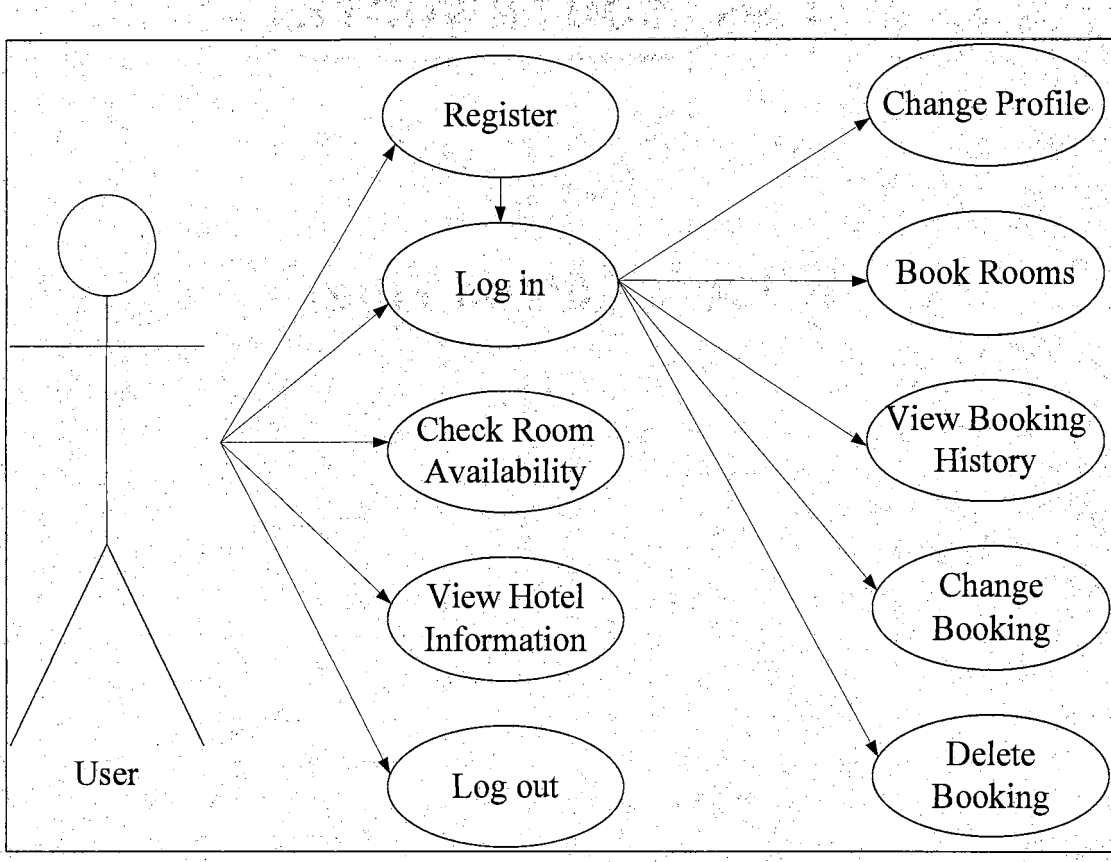

Figure 3. Online Hotel Booking System Use Case Diagram (User)

## 3.2.3 Product Architecture

The system contains three main parts of architecture, client side machine, Web server, and database.

 Client side machine: It requires having Internet browser and Internet connection. This machine can connect to Web server by HTTP protocol.
Web Server: This project uses Linux 9.0 as the operating system, and Apache Web server. It establishes communication between server and client machine, and also between server and database.

(3) Database: MySQL database is used in this project. To connect database, we use PHP to control when to access the database, and which information to access.

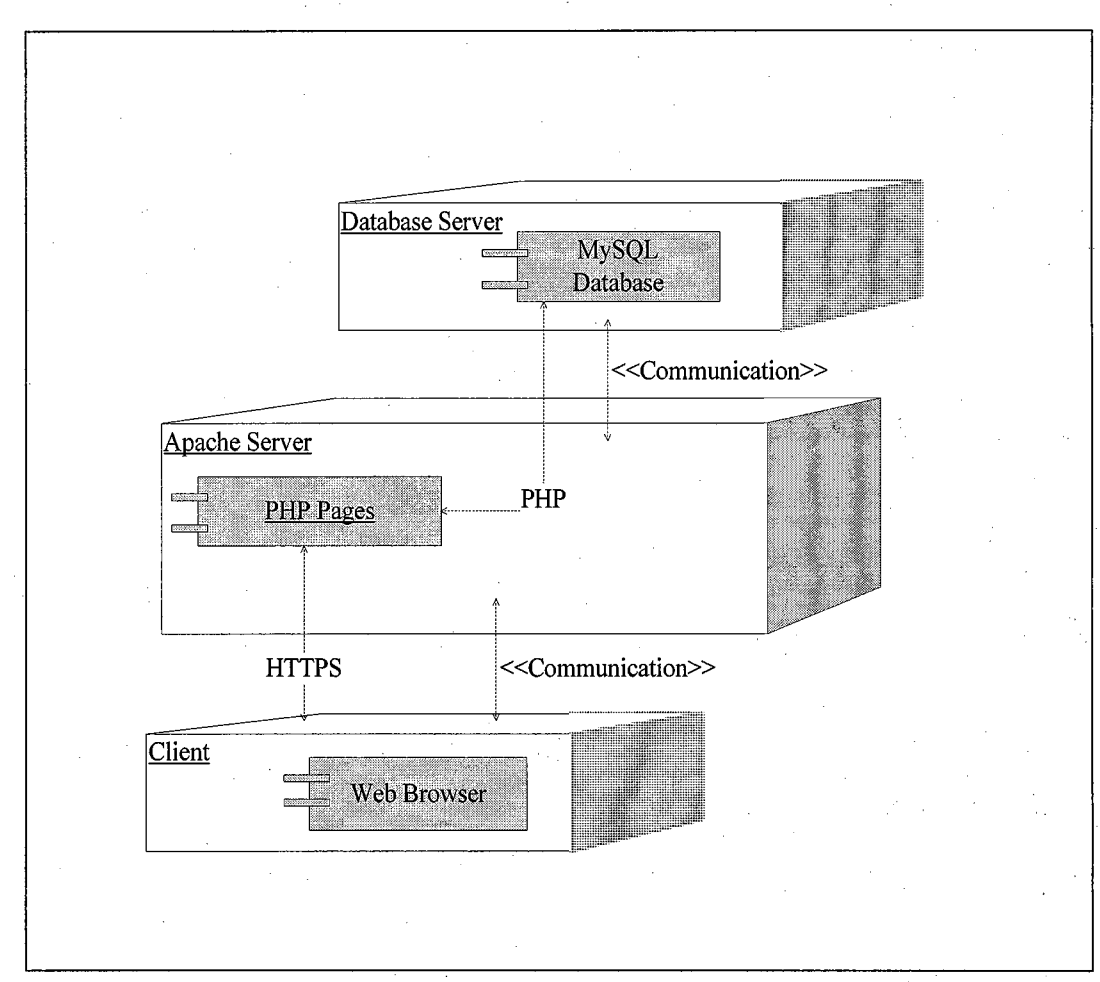

Figure 4. Deployment Diagram of Online Hotel Booking System

#### CHAPTER FOUR

#### DATABASE DESIGN

#### 4.1 Data Analysis

The data for designing and implementing the schema of the database depends on properties of client and administrator. In designing the schema for the OHBS database, four main distinct parts have been identified and used in both user and administrator parts, and two main parts used in administrator part for modifying the hotel information pages.

For tables used in storing users' data, first one is table "clients" which includes clients ID, clients title, clients name, clients address, clients telephone, clients email, and clients password. The second one is table "bookings" which includes bookings part which including bookings ID, bookings clientID, arrival date, departure date, number of adults, number of children, room type, room options, requirements, and credit card information. The third part are tables from "2005oct" to "2006dec" include all data about room price and quantity sorted in month from October 2005 to December 2006. The last one includes states details in United States.

For tables used by administrator only, the first one is table "users" in storing data about administrators. The other ones are small tables used to store data in some information pages.

All the entities and attributes are detailed in Figure 5. In Figure 5, the "CC" is abbreviated from Credit Card.

This Entity Relationship (ER) Diagram is for both administrators and users. Some tables about administrator may not be shown in the ER Diagram, and I will explain more. The tables "aboutus", "contactus", "customercare", "hoteldetails", "privacypolicy", "properties", "roominfo", and "travelshopping" are stored data regarding some static pages about hotel information.

4.2 Database Schema Logical Model

The conceptual model ER diagram maps into the following relational table design. In the following tables, underlined fields indicate the primary key. Please refer to Figure 6 and 7.

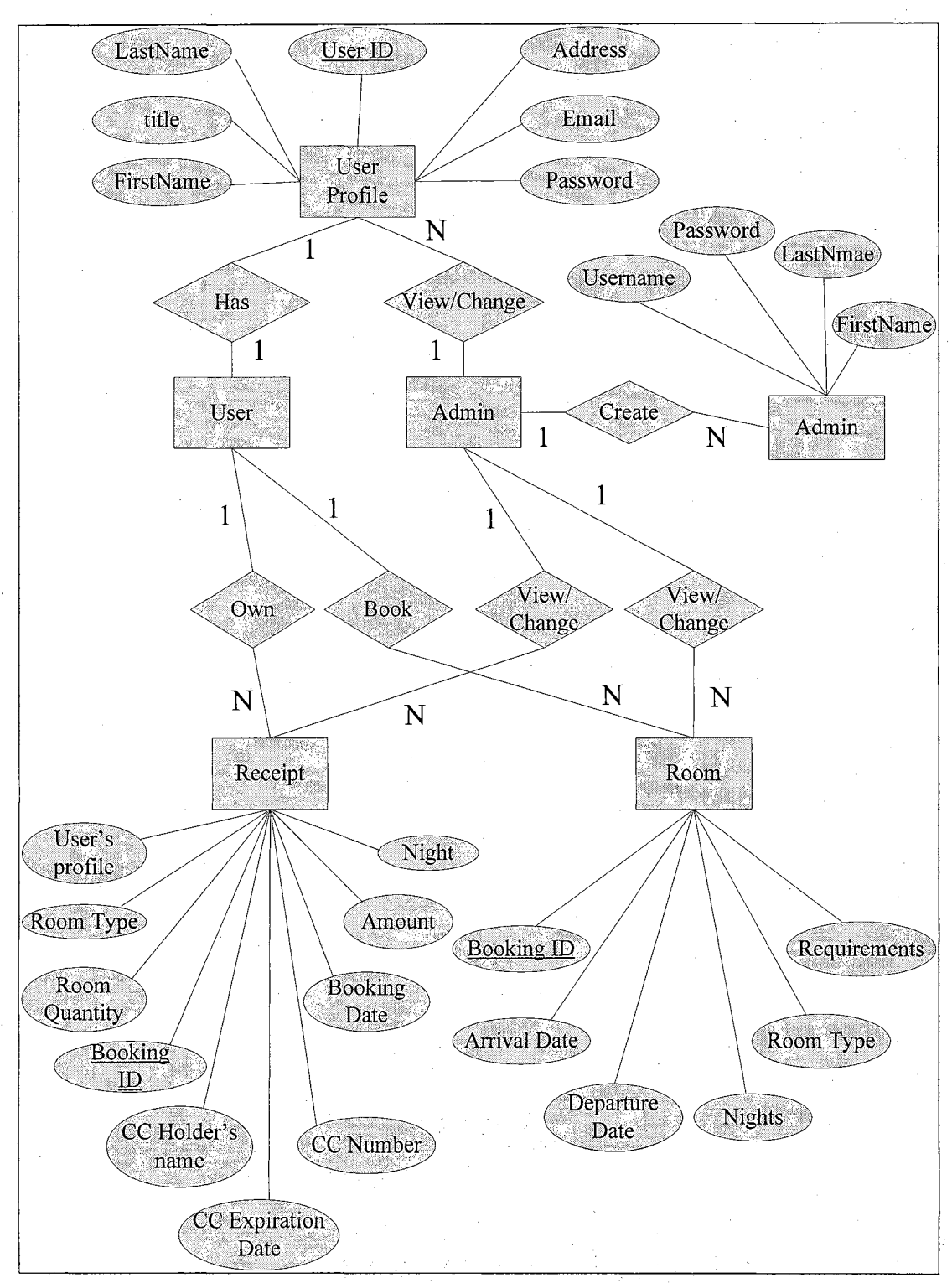

Figure 5. Entity Relationship Diagram

| Field Names of Table CLIENTS |          |           |          |  |  |  |  |
|------------------------------|----------|-----------|----------|--|--|--|--|
| ID                           | TITLE    | FIRSTNAME | LASTNAME |  |  |  |  |
| ADDRESS1                     | ADDRESS2 | CITY      | PROVINCE |  |  |  |  |
| COUNTRY                      | POSTCODE | ŢĒL       | EMAIL    |  |  |  |  |
| PASSWORD                     | STATUS   |           |          |  |  |  |  |

Field Names of Table BOOKINGS ROOMID BOOKING\_ID CLIENTID ID STARTYEAR STARTMONTH STARTDAY ENDYEAR ENDMONTH ENDDAY ADULTS CHILDREN REQUIREMENTS ROOMTYPE ROOMOPTIONS NETWORK CARDTYPE CARDNO EXPIREMONTH EXPIREYEAR ROOMQUANT

| Field Names | of Table USER                         | S        |           |
|-------------|---------------------------------------|----------|-----------|
| ID          | USERNAME                              | PASSWORD | FIRSTNAME |
| LASTNAME    | STATUS                                |          |           |
|             | · · · · · · · · · · · · · · · · · · · |          | · · · · · |

| Field | Names | of | Table | STATEINUSA                        | · · · · · · · · · · · · · · · · · · · |
|-------|-------|----|-------|-----------------------------------|---------------------------------------|
|       |       |    |       |                                   |                                       |
| ID    |       |    |       | STATE                             |                                       |
|       |       |    |       | · _ · · · · · · · · · · · · · · · |                                       |

Figure 6. Database Relational Schema (Part I)

| Field Names | of Table 2005 | OCT - 2006DEC |           |
|-------------|---------------|---------------|-----------|
| DAY         | QUANTITYA     | PRICEA        | QUANTITYB |
| PRICEB      | QUANTITYC     | PRICEC        | QUANTITYD |
| PRICED      |               |               |           |

Field Names of Table ABOUTUS, CONTACTUS, HOTELDETAILS, PROPERTIES

|        | the second second second second second second second second second second second second second second second s |      |     |                              |   |
|--------|----------------------------------------------------------------------------------------------------|------|-----|------------------------------|---|
| NUMBER |                                                                                                    | DESC | 127 |                              |   |
|        | <br>                                                                                                    |      |     | A State of the second second | 1 |

| Field Names | of Ta   | able RO | OOMINFO |      |  |
|-------------|---------|---------|---------|------|--|
|             | · · · · |         |         |      |  |
| NUMBER      |         | TYPE    |         | DESC |  |

| Field 1 | Names                                    | of Table | CUSTOMERCARE | , PRIVACYPOLICY |
|---------|------------------------------------------|----------|--------------|-----------------|
|         | an an an an an an an an an an an an an a |          |              |                 |
| NUMBER  |                                          | QUESTION | J ANSWER     | ANSWER2         |

Field Names of Table TRAVELSHOPPING

| and the second second second second second second second second second second second second second second second |       |         |         |
|----------------------------------------------------------------------------------------------------|-------|---------|---------|
| NUMBER                                                                                                    | NAME  | LINK    | ADDRESS |
| CITY                                                                                                    | STATE | ZIPCODE | PHONE   |

Figure 7. Database Relational Schema (Part II)

4.3 Data Type and Details

The logical model established the following detailed design in MySQL database. The following tables describe data type, length, primary key, and null or non-null keys.

# Table 1. Structure of Table CLIENTS

| Filed     | Туре        | Null | Кеу | Default | Extra          |
|-----------|-------------|------|-----|---------|----------------|
| ID        | INT (11)    |      | PRI |         | AUTO_INCREMENT |
| TITLE     | VARCHAR(10) |      |     |         |                |
| FIRSTNAME | VARCHAR(30) |      |     |         |                |
| LASTNAME  | VARCHAR(30) |      |     |         |                |
| ADDRESS1  | VARCHAR(50) |      |     |         |                |
| ADRESS2   | VARCHAR(50) | YES  |     | NULL    |                |
| CITY      | VARCHAR(50) |      |     |         |                |
| PROVINCE  | VARCHAR(50) |      |     |         |                |
| COUNTRY   | VARCHAR(40) |      |     |         |                |
| POSTCODE  | CHAR(20)    |      |     |         |                |
| TEL       | CHAR(20)    |      |     |         |                |
| EMAIL     | CHAR(50)    |      |     |         |                |
| PASSWORD  | VARCHAR(20) |      |     |         |                |
| STATUS    | VARCHAR(5)  |      |     |         |                |

| Table | 2. | Structure of | Table | BOOKINGS |
|-------|----|--------------|-------|----------|
|       |    |              |       |          |

| Field        | Туре          | Null    | Кеу         | Default   | Extra                                 |
|--------------|---------------|---------|-------------|-----------|---------------------------------------|
| ID           | INT(11)       |         | PRI         |           | AUTO_INCREMENT                        |
| ROOMID       | INT(11)       | YES     |             |           | · · · · · · · · · · · · · · · · · · · |
| CLIENTID     | INT (11)      |         |             |           |                                       |
| BOOKING_ID   | INT(15)       | · ·     | · · · · ·   |           |                                       |
| STARTYEAR    | VARCHAR(4)    |         |             |           |                                       |
| STARTMONTH   | VARCHAR(9)    |         |             |           |                                       |
| STARTDAY     | CHAR(2)       |         |             |           |                                       |
| ENDYEAR      | VARCHAR(4)    |         |             |           |                                       |
| ENDMONTH     | VARCHAR(9)    |         |             |           |                                       |
| ENDDAY       | CHAR(2)       |         |             |           |                                       |
| ROOMQUANT    | CHAR(2)       |         |             |           | · · · · · · · · · · · · · · · · · · · |
| ADULT        | CHAR(2)       |         |             | _ 1       | ``                                    |
| CHILDREN     | CHAR(2)       |         |             |           |                                       |
| ROOMTYPE     | VARCHAR(30)   |         |             |           | · · · · · · · · · · · · · · · · · · · |
| ROOMOPTIONS  | INT(8)        |         |             |           |                                       |
| NETWORK      | INT(8)        |         |             | · · · · · |                                       |
| PC           | INT(8)        |         |             |           |                                       |
| REQUIREMENTS | VARCHAR (250) | YES     |             |           |                                       |
| CARDTYPE     | VARCHAR(15)   |         |             |           |                                       |
| CARDNO       | VARCHAR(20)   |         |             |           |                                       |
| EXPIREYEAR   | CHAR(2)       |         | -<br>-<br>- |           |                                       |
| EXPIREMONTH  | VARCHAR(4)    | <b></b> |             |           |                                       |

| Table | 3. | Structure | of | Table | USER |
|-------|----|-----------|----|-------|------|
|       |    |           |    |       |      |

| Field     | Туре        | Null | Кеу | Default | Extra          |
|-----------|-------------|------|-----|---------|----------------|
| ID ···    | INT(8)      |      | PRI |         | AUTO_INCREMENT |
| USERNAME  | VARCHAR(15) |      |     |         |                |
| PASSWORD  | VARCHAR(12) |      |     |         |                |
| FIRSTNAME | VARCHAR(30) |      |     |         |                |
| LASTNAME  | VARCHAR(30) |      | -   |         |                |
| STATUS    | VARCHAR(10) |      |     |         |                |

Table 4. Structure of Table STATEINUSA

| Field | Туре    | Null | Кеу | Default | Extra |
|-------|---------|------|-----|---------|-------|
| ID    | INT(2)  |      |     |         |       |
| STATE | CHAR(2) |      | PRI |         |       |

| Field     | Туре        | Null | Кеу | Default | Extra |
|-----------|-------------|------|-----|---------|-------|
| DAY       | INT (2)     |      | PRI | · · · · |       |
| QUANTITYA | CHAR(2)     |      |     |         |       |
| PRICEA    | VARCHAR (5) |      |     | -       |       |
| QUANTITYB | CHAR(2)     |      |     |         |       |
| PRICEB    | VARCHAR(5)  |      |     |         |       |
| QUANTITYC | CHAR(2)     |      | -   |         |       |
| PRICEC    | VARCHAR (5) |      |     |         |       |
| QUANTITYD | CHAR(2)     |      |     |         |       |
| PRICED    | VARCHAR(5)  | · .  | · . |         |       |

# Table 5. Structure of Table 2005OCT - 2006DEC

Table 6. Structure of Table ABOUTUS

| Field  | Туре          | Null | Кеу | Default | <br>Extra |
|--------|---------------|------|-----|---------|-----------|
| NUMBER | INT (2)       |      | PRI |         |           |
| DESC   | VARCHAR (255) |      |     |         | · .       |
| Field  | Туре       | Null | Кеу | Default | Extra |
|--------|------------|------|-----|---------|-------|
| NUMBER | INT(2)     |      | PRI |         |       |
| TYPE   | CHAR(2)    |      |     |         |       |
| DESC   | VARCHAR(5) |      |     |         |       |

Table 7. Structure of Table ROOMINFO

Table 8. Structure of Table CUSTOMERCARE

| Field    | Туре          | Null | Кеу | Default | Extra |
|----------|---------------|------|-----|---------|-------|
| NUMBER   | INT(2)        |      | PRI |         |       |
| QUANTITY | VARCHAR (255) |      |     |         |       |
| ANSWER   | LONGTEXT      |      |     |         |       |
| ANSWER2  | LONGTEXT      |      |     |         |       |

| Table | 9. | Structure | of | Table | TRAVELSHOPPING |
|-------|----|-----------|----|-------|----------------|
|-------|----|-----------|----|-------|----------------|

| Field   | Туре          | Null | Кеу | Default | Extra |
|---------|---------------|------|-----|---------|-------|
| NUMBER  | INT(2)        |      | PRI |         |       |
| NAME    | VARCHAR(50)   |      |     |         |       |
| LINK    | VARCHAR (250) |      |     |         |       |
| ADDRESS | VARCHAR(50)   |      |     |         |       |
| CITY    | VARCHAR(50)   |      |     |         |       |
| STATE   | VARCHAR(20)   |      |     |         |       |
| ZIPCODE | VARCHAR(9)    |      | · · |         |       |
| PHONE   | VARCHAR(15)   |      |     |         |       |

# CHAPTER FIVE

## PROJECT IMPLEMENTATION

The Online Hotel Booking system is designed to perform 5 distinct logon-required functions for users. Refer to Figure 3 is the Use Case Diagram of this project.

5.1 Graphical User Interface Requirement

User interfaces for the Online Hotel Booking System are designed as HTML pages. The contents are generated dynamically by PHP in executing requests from users. OHBS GUI is an easy-to-use interface. The GUI is written using Hyper Text Markup Language (HTML) Version 6.0 forms. The OHBS GUI is executable under Internet Explorer 5.0 or greater. The following sub-section Figure 8 explains the GUI functions and details.

| F                            | ITML                     |             |
|------------------------------|--------------------------|-------------|
| IlserPages                   | AdminPages               | <b>-</b> ]. |
| OBCITAGES                    | 2005dec php              |             |
| aboutus.php                  | 2005acc.php              |             |
| add_user_record.php          | 2005act php              |             |
| booking_cancelled.php        | 2006apr php              |             |
| booking_completed.php        | 2006aug php              |             |
| booking_dtails.php           | 2006dec php              |             |
| booking_updated.php          | 2006feb php              | - 1 · 1     |
| cancel_booking.php           | 2006jan php              |             |
| cancel_booking_details.php   | 2006jun php              |             |
| cancel_booking_determine.php | 2006mar php              |             |
| change_booking.php           | 2006may php              |             |
| change_booking_details.php   | 2006nov php              |             |
| change_user_record.php       | 2006oct php              |             |
| check_abailability.php       | 2006son php              | 1.          |
| confirm_booking.php          | admin login php          |             |
| customercare.php             | admin_rogin.php          |             |
| customerservice.php          | admin_menu.pnp           | 1           |
| footer.php                   | changesboutug php        |             |
| index.php                    | changeaboulds.php        |             |
| index_login.php              | changebooking.php        |             |
| options.php                  |                          |             |
| payment.php                  | Changedus tomercare.php  |             |
| price_details.php            |                          |             |
| privacypolicy.php            | changeprivacypolicy.php  |             |
| promotion.php                | changeprolite.php        |             |
| pesult_availability.php      | changeroominio.pnp       |             |
| roominfo.php                 | changetraveisnopping.pnp |             |
| roominfo_popup.php           | create_user.pnp          |             |
| roomquant_popup.php          | editbookingcanceried.php |             |
| travelshopping.php           | eurpookingcompleted.php  |             |
| user_login.php               | editbookingupdated.pnp   | · .         |
| user_record_updated.php      | editcancelbooking.pnp    |             |
| view_booking.php             | editchangebooking.php    |             |
| view_booking_details.php     | editcontactus.pnp        |             |
|                              | editcustomercare.pnp     |             |
|                              | Editdaymodify.php        |             |
|                              | editpayment.pnp          |             |
|                              | eutprivacypolicy.php     |             |
|                              | eaitprofile.pnp          |             |
|                              | eaitroominio.php         |             |
|                              | eaitroominio2.php        |             |
|                              | editroominto3.php        |             |
|                              | edittravelshopping.php   |             |

Figure 8. System Architecture Pages

5.2 Graphical User Interface Website 5.2.1 Home of ChunHsien Wang's Project

The page is the main page of my project. I offer 6 quick links in this page. There are three options on the left hand side. First one "Online Hotel Booking Hotel" is a link to my project - Online Hotel Booking System (OHBS); second one "My Documents" is a link to some documents related to my project including proposal and document in both Web page and PDF formats; third one "Source Files" is a link to view all my source files about this project. The other three are on the right hand side. First one "CSUSB Home" is a link to the home page of CSUSB Website; second one "Computer Science Department" is a link to the home page of Computer Science Department of CSUSB; third one is an email link if visitors have any comment and would like to send their suggestion to me. They can use this link. Please refer to Figure 9.

Before redirecting to the main page of OHBS, my system will require users to accept the security alert of Hyper-Text Transfer Protocol by SSL (HTTPS). If users do not accept the request, the page will not be linked to next one. They can retry and accept it, then the page will redirect to the main page of OHBS. Under the environment of HTTPS, users can enter their information more confident

such as personal profile or credit card information and all data they input in GoodLuck would get more security. Please refer to Figure 10.

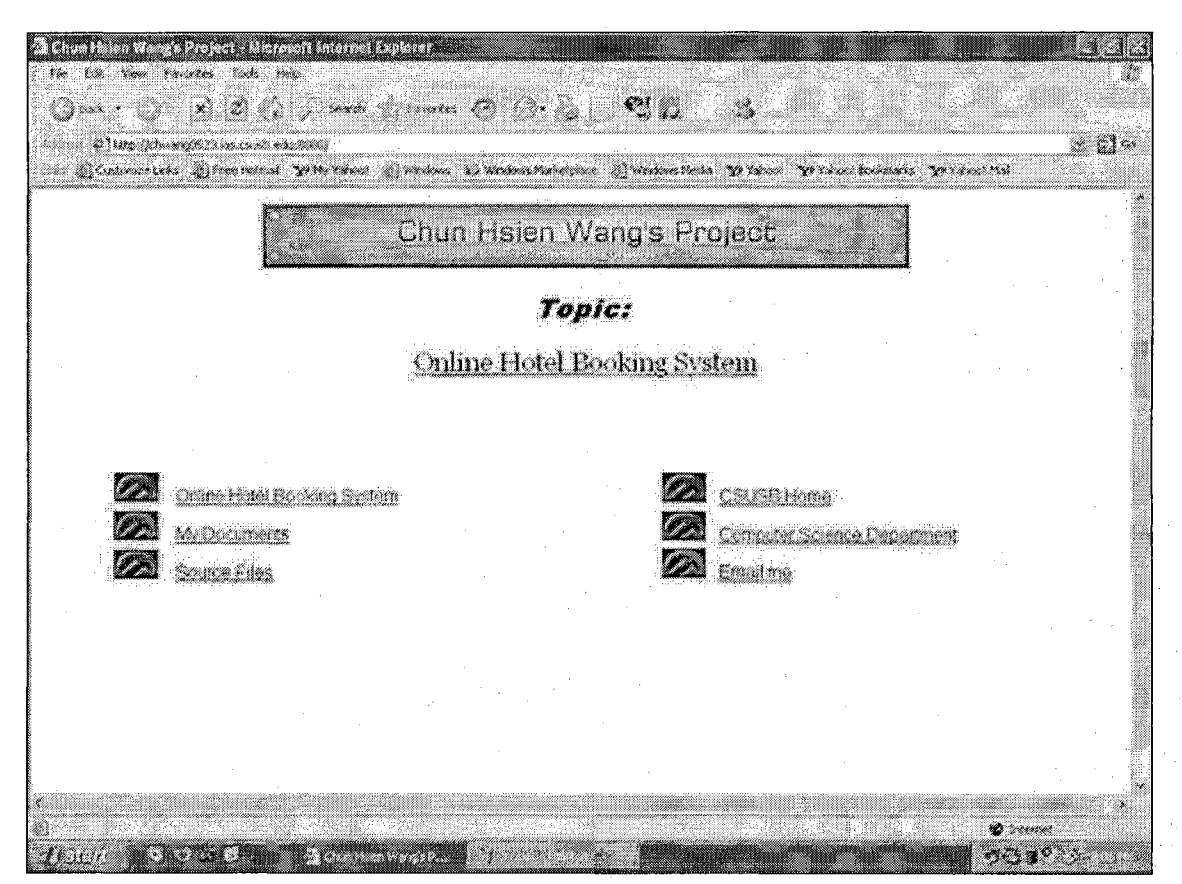

Figure 9. Main Page of Chun Hsien Wang's Project

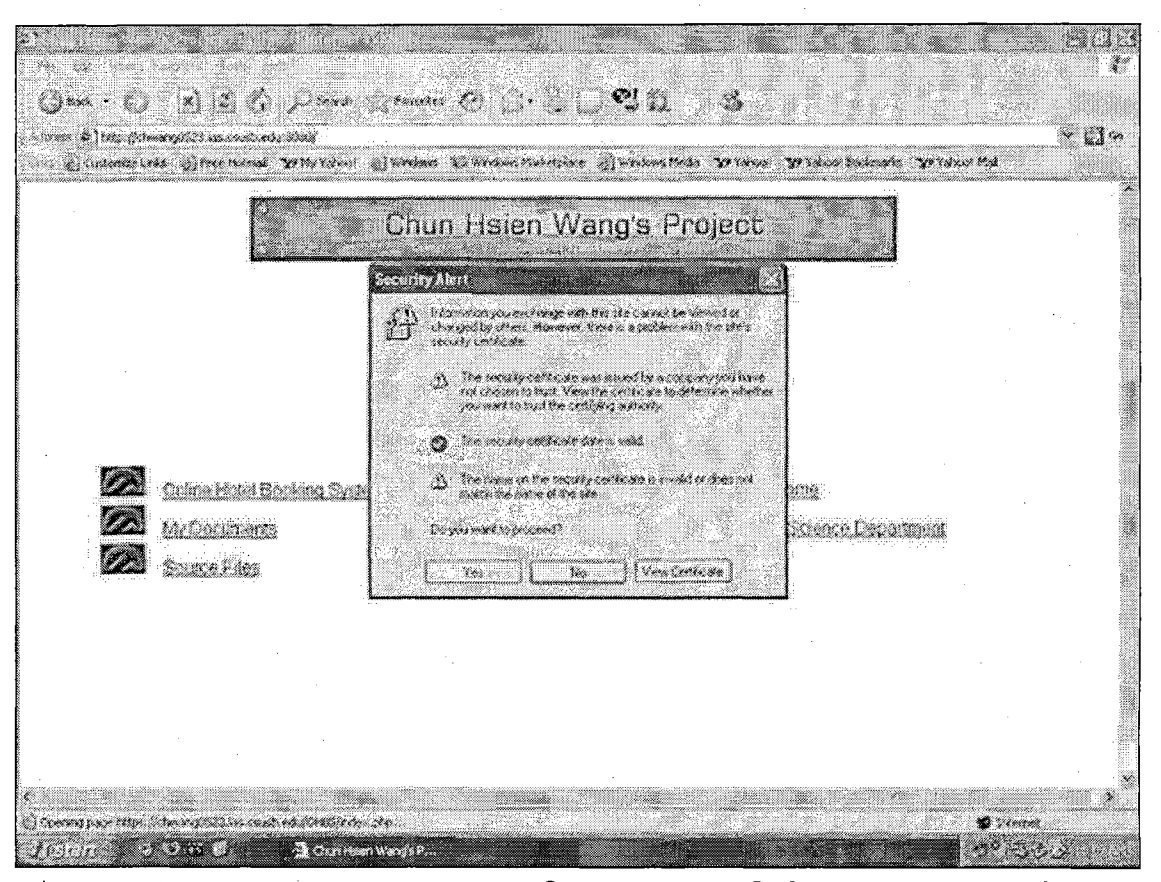

Figure 10. Hyper-Text Transfer Protocol by Secure Socket Layer

#### 5.2.2 Home of GoodLuck Hotel

This page is the Main (Home) page of GoodLuck Hotel. Please refer to Figure 11. This page offers the following links:

(1) Book a room: If users would like to book a room in GoodLuck, they can click this button for a start. When they click it, the page will be linked to User Login page to let users enter both email and password in order to login their

personal account. If users are first time in visit GoodLuck Hotel, they need to register themselves as a new user. After logon, users can start to book.

- (2) View Booking: After logon, users can view all their booking history in GoodLuck. From the booking history, they can change or cancel the specific booking records they have been booked before and they are not expired.
- (3) Change Booking: After logon, users can view their booking history first. This page is the same as the View Booking History page. They can choose the specific booking and start to change the specific booking details.
- (4) Cancel Booking: After logon, users can view their booking history first. They can choose the specific booking and start to cancel the specific booking details. In the next page, it will display the basic booking information again and has options "Yes" or "No" to choose. If they choose "No", it will return to previous page. They can view the booking history again. If they choose "Yes", this specific booking will be

deleted forever and the confirmed information will be shown in the next page.

- (5) Check availability: All visitors in GoodLuck can check its room availability for all information about room price and quantity for their specific arrival date and departure date. No logon required. Here users can check the room availability within one year from the current date (system time).
- (6) Room Information: All visitors in GoodLuck can check the room information. No logon required. After clicking this button, the "roominfo" page will display basic introduction for all four types of rooms in GoodLuck.
- (7) Register: If users are first time to visitGoodLuck Hotel, they can register themselves asa new user.
- (8) My Profile: Users can view their personal profile and modify it if they needs. They need to login first and then they can start to modify the profile.
- (9) Other links: In the bottom of this page, there are seven buttons for linking options. First five are "About GoodLuck", "Customer Care",

"About Us", "Travel & Shopping", and "Privacy Policy" for hotel information. The sixth is "ADMIN". It is a quick link used for administrators, not for regular users. The last one "Project" is a link to go back to the main page of my project.

19 - A 4

If users have not logged in, when they click buttons "Book a Room", "View Booking", "Change Booking", "Cancel Booking", and "My Profile", page will be linked to user login page. They cannot view details of these pages without logon.

Coold use Veter And press distributed Inter-F.S. You Frantes Tak me 13 dann 🗧 liter filmer (182) an each and a Children (19 200 lade 🖉 Contempositions 👔 Free Instances 😨 Programs 🗊 Wiresong Markaginans 🕼 Markons, Nacional 🍞 Labouri Bankans 🛪 Palatan Bankans 🛪 Palatan Bankans GoodLuck Hote Hearnes Welcome to Goodlack Rotell Book a Acom View Booking A stay of the GoodLuck begins before you arrive. Now are addressed by name and accompanied to your room. Each of the elegant and spaceous Change Socking name, and accompanies to your ream. Seen of his elegant and spacious reasons blonds classic databag with contamparary comforts. Throughout your stay, frankly datacated staffs water every effort to achieved your accels and honor your requests. The batel is investice away from free during, physicing and entertainment. Cancel Booking Check Asplantity Room Info Register My Profile Login ) w seener Deep Colorado 11 

Figure 11. Main Page of GoodLuck Hotel

## 5.2.3 Register Page

If users click the button "Register" in the main page of GoodLuck, the page will be linked to Add User Record page. Please refer to Figure 12.

In this page users need to fill out all fields except field "Address2". If any field is blank, after users click "Submit" button, the page will pop up a small window showing the specific field you missed and remind you to input the data in order to finish this form. In the field "County/State", if users choose "United States" in country, they need input the 2-letter abbreviation from US states in either uppercase or lowercase. If users do not input an abbreviation from states in US, it will show error message "Invalid state" and then users need to re-input. Please refer to Figure 13.

In the field "Telephone Number", users need to input data in all digits, no space or dash is allowed; otherwise the page will display the error message. Please refer to Figure 14.

In the field "Email", if users have been registered in GoodLuck already and database finds the record, it will display error message "Email is in use already". Users cannot finish the registration until they change another substitute email address. Please refer to Figure 15.

In the field "Password", users need to input a password whose length is between 6 and 12 characters; otherwise the page will display the error message. Please refer to Figure 16.

The registration form cannot be finished if this page has any warning message displayed. After the registration is successful, page will be linked to "User Login" page.

| Andrew Booking<br>ange Booking<br>ange Booking<br>eck Availability<br>Boom Info                                                                                                    | 29 March Ball Barren & Poplar de alto rate                          | 1000 Page 1000 1212 1210 124 |                                                                                                    |
|----------------------------------------------------------------------------------------------------|---------------------------------------------------------------------|------------------------------|----------------------------------------------------------------------------------------------------|
| Coorn Info                                                                                                    | Continence Logis 2 Prese themas                                     | Vernament Ganetan Car        | edoerstategiere 🖉 eindessteats Franzis Pranse toesaats Pradue Ma                                        |
| Home   Register iss a New User     book a Room   Register iss a New User     ew Booking   Please fill in the form in Frightsh before with all required - fields     incel Booking   ****     eck Availability   ******     iscorn Info   *********                                                                                                    |                                                                     | artenniero. (S.)             |                                                                                                    |
| CroocalLuick Filotet Finate Files  Constant of the formation of the formation of t |                                                                     |                              |                                                                                                    |
| Home   Register is a New User     cock a Room   Register is a New User     ew Booking   Please fill in the forms in Profisik below with all required * fields     incel Booking   *Time Marker     eck Availability   *Time Marker     *Time Name   *Time Name     *Time Name   *Time Name                                                                                                    |                                                                     | Croodl                       | LUCK FIOTEL                                                                                             |
| Home Register is a New User   aok a Room Register is a New User   ew Booking Flease till in the form in Frigisth below with all required * fields   ange Booking Flease till in the form in Frigisth below with all required * fields   incel Booking *Tab   eck Availability *Tab   *Tab **                                                                                                    |                                                                     |                              |                                                                                                    |
| Register is a New User   cook a Room   ew Booking   ange Booking   incel Booking   eck Availability   *TertName   *Lutbare                                                                                                    | Home                                                                |                              |                                                                                                    |
| ew Booking<br>ange Booking<br>Incel Booking<br>eck Availability<br>Coom Info                                                                                                    | Paska Osan                                                          |                              | Register as a New User                                                                                  |
| ew Booking<br>ange Booking<br>Incel Booking<br>eck Availability<br>Coom Info                                                                                                    | DOOK & NOUII                                                        |                              |                                                                                                    |
| ange Booking Flexes till in the form in Frighth below with all repaired "Gelik<br>incel Booking<br>eck Availability<br>Soom Info                                                                                                    | View Booking                                                        | ·                            | Andrewski – an Weste <sup>l</sup> Verstein, de star Severand                                            |
| Incel Booking<br>Rek Availability<br>Room Info                                                                                                    | Change Booking                                                      | Plea                         | ase fill in the form in English below with all required * fields<br>to add your record into our system. |
| eck Availability<br>FurthNate:<br>Coom Info                                                                                                    | Cancel Booking                                                      |                              |                                                                                                    |
| Coom Info                                                                                                    | Check Availabil tv                                                  | *16                          |                                                                                                    |
| Com Info                                                                                                    |                                                                     | FirdNess                     |                                                                                                    |
|                                                                                                    | Room Into                                                           | *LadVane                     |                                                                                                    |
|                                                                                                    |                                                                     | *Außknest:                   |                                                                                                    |
|                                                                                                    | Register                                                            | Addens                       |                                                                                                    |
| Register Addent                                                                                                    | My Profile                                                          | *City                        |                                                                                                    |
| Address?       Ny Profile                                                                                                    | an an an an an an an an an an an an an a                            |                              |                                                                                                    |
| · · · · · · · · · · · · · · · · · · ·                                                                                                    | Change Booking<br>Cancel Booking<br>Check Availability<br>Room Info |                              | axe fill in the form in English below with all required * fields<br>to add your record into our system. |
|                                                                                                    | Register                                                            | Adren2                       |                                                                                                    |
| Register Allen?                                                                                                    | My Profile                                                          | *Öiÿ                         |                                                                                                    |
| Register Address?                                                                                                    | My Profile                                                          |                              |                                                                                                    |
| Register Alken?                                                                                                    | My Profile                                                          | *G#                          |                                                                                                    |
| Address?   Ny Profile                                                                                                    |                                                                     |                              |                                                                                                    |

Figure 12. Register Page (Users)

|                                                 | A CROSPERID LEVER DECORD (PROF            |                                                                                                    |                                                                          | ÷ (       |
|-------------------------------------------------|-------------------------------------------|----------------------------------------------------------------------------------------------------|--------------------------------------------------------------------------|-----------|
| Contention Laws Construction 100                | LOUUL                                     | JUICIS                                                                                                    | TAREIV                                                                   | ,<br>1937 |
| Home<br>Book a Reent<br>View Booking            |                                           | Regi                                                                                                    | ster as a New User                                                       |           |
| Change Booking<br>Cancel Booking                |                                           | use fill in the form in<br>to add yo                                                                        | n English bolon with all required * fields<br>an record into our systems |           |
| Cherk Availables                                | 1                                         | 1 M                                                                                                    |                                                                          | .3        |
| Che: E Avalable 17                              |                                           | 2                                                                                                    |                                                                          |           |
| Check Availability<br>Record Late               | *Fentlase                                 | (Achoren                                                                                                    |                                                                          |           |
| Check Availabling<br>Room Info                  | *Frathase<br>*LastMass                    | 1220000<br>1.400                                                                                            |                                                                          |           |
| Room Info                                       | *Littl2Cores<br>*Address1                 | Johnson<br>Line<br>1995 Feingelt De                                                                         |                                                                          |           |
| Register                                        | "Frailing<br>Luitens<br>*Adders<br>Adders | Johnoon<br>Mee<br>1855 Feedbel Dr<br>F4114                                                                  |                                                                          |           |
| Register<br>My Profile                          | *TyphNees<br>Latters<br>*Addres<br>Addres | Johnson<br>Vés<br>1275 Férédes De<br>Félixa<br>Sen Bemardino                                                |                                                                          |           |
| Recom Info<br>Register<br>My Profile            |                                           | Johanya<br>Johanya<br>1965 Fandos Dr<br>Hartin<br>San Bernercino<br>XX                                      |                                                                          |           |
| Room Info<br>Register<br>My Profile<br>Log In   |                                           | Johanya<br>Vala<br>1995 Facdale Dr<br>F4114<br>San Demarcina<br>VX<br>(For US support, pla                  |                                                                          |           |
| Recom Info<br>Recgister<br>My Profile<br>Log In | Andrew States                             | Johann<br>Ves<br>1995 Fielde De<br>1913 E<br>San Bomardins<br>Mi<br>(For US nators, plo<br>United Status of | Invalid state                                                            |           |

Figure 13. Error Message in State (Users)

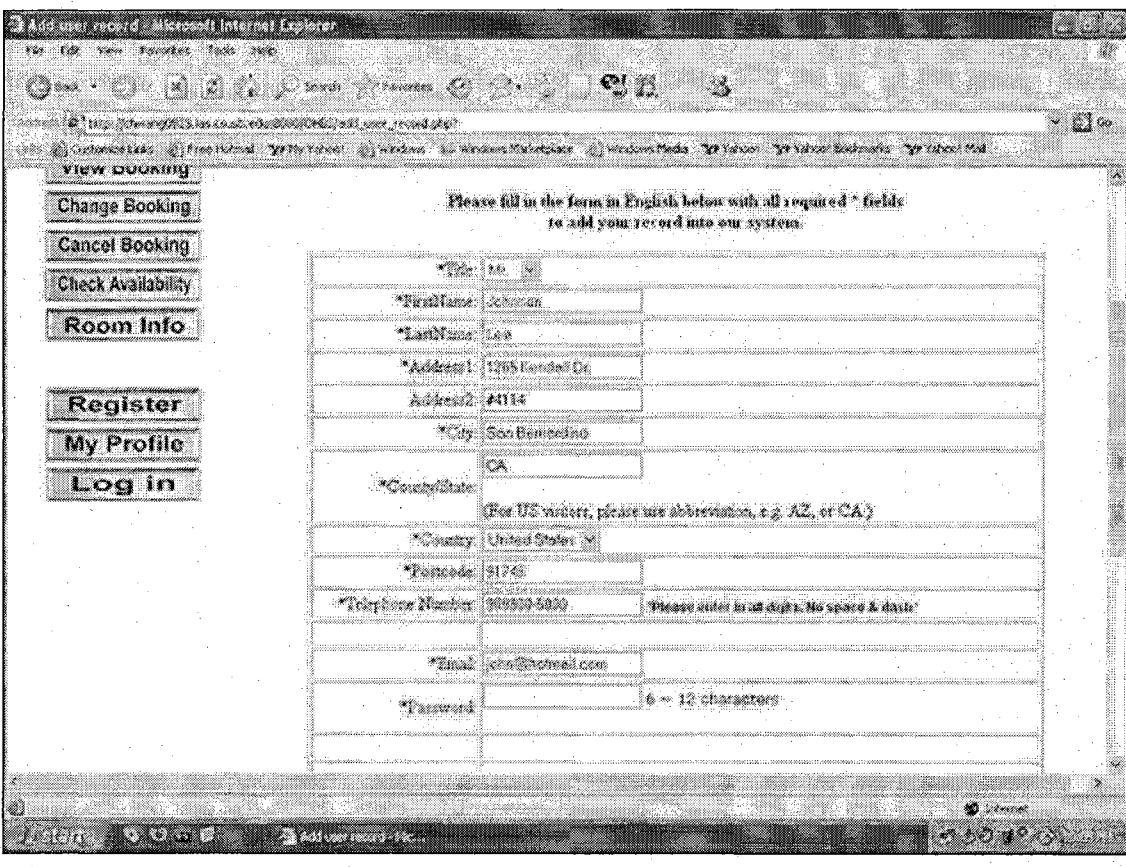

Figure 14. Error Message in Telephone (Users)

| • • • • • • • • • • • • • • • • • • •                                                                           | nesinte per provident                  |                                                                                     | ۰Ø    |
|----------------------------------------------------------------------------------------------------|----------------------------------------|-------------------------------------------------------------------------------------|-------|
| Sciencellie Streninal Y                                                                                         | etherskont Wincome Science             | anne Mariertaine 🖉 interiores Media. Ne takso - Ne taken denkenaris - Ne takso Medi |       |
| Check Availability                                                                                              |                                        |                                                                                     |       |
| Room Info                                                                                                    | <b>C</b> 13101                         |                                                                                     |       |
| And and the second second second second second second second second second second second second second second s | 2.487.822                              |                                                                                     |       |
|                                                                                                    | 7400:001                               | 1 K 3 9 2 K                                                                         |       |
| Register                                                                                                    | Adress                                 |                                                                                     |       |
| My Profile                                                                                                    |                                        |                                                                                     |       |
| Log in                                                                                                    | *Coulty/State                          |                                                                                     |       |
|                                                                                                    |                                        | (For US visitors, please use abbreviation, e.g. All, or CA.)                        |       |
|                                                                                                    | Caury                                  | United States M                                                                     |       |
| , .                                                                                                    | *Postcode                              | 925                                                                                 |       |
|                                                                                                    | "Telephone Manber                      |                                                                                     |       |
|                                                                                                    |                                        |                                                                                     |       |
|                                                                                                    | 7004                                   | ch-molt220 (molt2 Email is in use already.                                          | 4 .   |
|                                                                                                    | Password                               | e ~ 12 cho-acters                                                                   | -     |
| · · · · · ·                                                                                                    |                                        |                                                                                     | 1     |
|                                                                                                    |                                        |                                                                                     |       |
|                                                                                                    |                                        | Concel Lanna                                                                        |       |
|                                                                                                    | ······································ | ·                                                                                   | · · · |

Figure 15. Error Message in Email (Users)

| S Ing Course Courses | and the set for second state |                                                                                                    | 4         |
|----------------------|------------------------------|----------------------------------------------------------------------------------------------------|-----------|
| Check Availability   |                              | and the first of a provide all place place sources place at                                                                                                    | i ji in s |
| Doom lefo            | *FortMane                    |                                                                                                    |           |
| Kuonin nino          | Lothare                      | Len                                                                                                    | J         |
|                      | *Address1                    | E2Bi Kondall C                                                                                                    |           |
| Register             | Streak A                     | (MI)&                                                                                                    | 1         |
| My Profile           | *Say                         | Sac Lon y 202                                                                                                    | J .       |
| Log in               | -CourseState                 |                                                                                                    |           |
|                      |                              | (For US visions, please use abbreviation, e.g. AZ, or CA.)                                                                                                    |           |
|                      | *Coursy                      | United Status +                                                                                                    | ]         |
|                      | . Doncode                    | 21746                                                                                                    |           |
|                      | *Terphone Number             |                                                                                                    |           |
|                      | *Insi                        |                                                                                                    |           |
|                      | Property                     | Lange and the second second seco | 300       |
|                      |                              | Password should be 6 characters or more.                                                                                                    |           |
|                      |                              |                                                                                                    |           |
|                      |                              | TCereval 1 (Soters )                                                                                                    |           |
|                      |                              |                                                                                                    | ad.       |

Figure 16. Error Message in Password (Users)

## 5.2.4 User Login Page

In the User Login page users can input their registered email and password in order to login. Please refer to Figure 17.

If the email and password cannot be matched, it will display error message and users need to re-input again until they succeed. Please refer to Figure 18.

If users have not registered in GoodLuck and go to this page, I offer a link "register" above the form to let users register themselves as a new user.

|                                 | GoodLuck Hotel                                                                                                    |
|---------------------------------|----------------------------------------------------------------------------------------------------|
| Home                            | Leig In your account                                                                                                    |
| Sook a Reem<br>View Booking     | Please enter your Great address and Password below to logic.<br>If you are new at Goodback Hotel, clease exciter course! from |
| hunge Booking<br>Jancel Booking |                                                                                                    |
| teri Aultbiliy<br>Room Info     |                                                                                                    |

Figure 17. User Login Page (Users)

| Discription     Microsoft Internet       Part     Part of the Second Second S | Explorer and the second second | <u>د کار میں میں میں میں میں میں میں میں میں میں</u> |
|----------------------------------------------------------------------------------------------------|----------------------------------------------------------------------------------------------------|------------------------------------------------------|
| Cel.                                                                                                    | GoodLuck Hotel                                                                                                    |                                                      |
| Home                                                                                                    | Log in your account                                                                                                    |                                                      |
| Book & Room<br>View Booking<br>Change Sooking                                                                                                    | Mosso enter your Email address and Parament below to logic<br>If you are new at Goodwelt Higter, please register yourself first,<br>ganall or plassword not recongrized                                                                                                    |                                                      |
| Check Availability<br>Room Info                                                                                                    |                                                                                                    |                                                      |
| Register<br>My Profile<br>Log in                                                                                                    |                                                                                                    |                                                      |
| Start Could                                                                                                    |                                                                                                    |                                                      |

Figure 18. Error Message in Login Page (Users)

# 5.2.5 Main Page - Login Already

After users login successfully, they will be redirected to this page. Please refer to Figure 19.

is use hotel, seen case. Logis stready - Microsoft Internet Explore the Edd your Francis Tools tools June . C) X 2 . Dance Printer ( G. G. . . . . 3 and the first for a gradient cash a substance in superior. 6160 Schennensists Streetend 2914 rates Schenker & Martine Haver Streeten Streeten Streeten Barton Barton Barton Bart Home Welcome to Occillary Hotell Book a Room View Booking A stay at the GoodLuck begins before you arrive. You are addressed by Change Booking name and accompanied to your rease. Each of the degree and quarters reases blends clause database with contemporary comforts. Desception Cancel Booking your way, friendly dedicated staffs more every effort to anticipate your needs and house your requests. The hotel is minuted away from five during Check Availability chopping and extertacement. Room Info My Profile Log out Special Promation in October" ("In I, here to get see special dire e) Doors 10 52000 3 Barrie - 12 I A Greekusteredel b

Figure 19. Main Page - Login Already (Users)

### 5.2.6 Booking Details Page

In this page users will start to fill out the booking information. They need to choose the arrival year, arrival month, arrival day, departure year, departure month, and departure day, room quantity, room type, extra required in Network and PC, number of adults, number of children, room options, and enter the special requirement in the required field if they need. Please refer to Figure 20.

In these fields, if users choose wrong value in either of arrival year, arrival month, arrival day,

departure year, departure month, or departure day, the page will display error message and users need to re-choose the correct value to continue the booking. The page will not skip to next one until these fields are chosen in appropriate values. Please refer to Figure 21.

If users choose a specific date which there is no quantity left in some specific room type, the page will display error message and then users need to re-choose the alternative date or change other room types until the page does not display the error message.

In the field "Room Quantity" and "Room Type", every room type requires the limited number of occupants. Corresponding to the room quantity chosen by users, it has a limited number of total occupants. The page will display error message if users cannot match its requirements. Please refer to Figure 22.

This page will not skip to next one until all fields are chosen in appropriate values. After clicking the "Booking" button and all fields are correct, the page will be linked to "Confirm Booking" page.

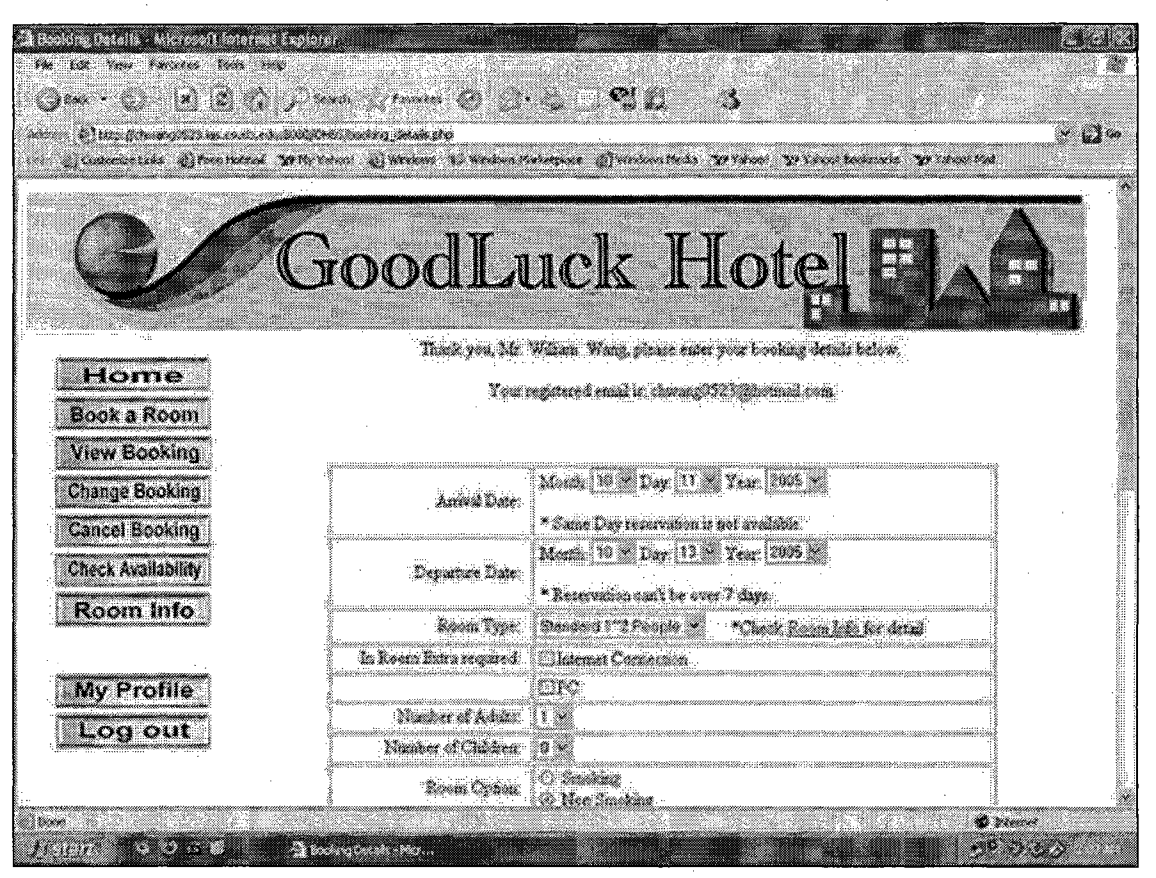

Figure 20. Booking Details Page (Users)

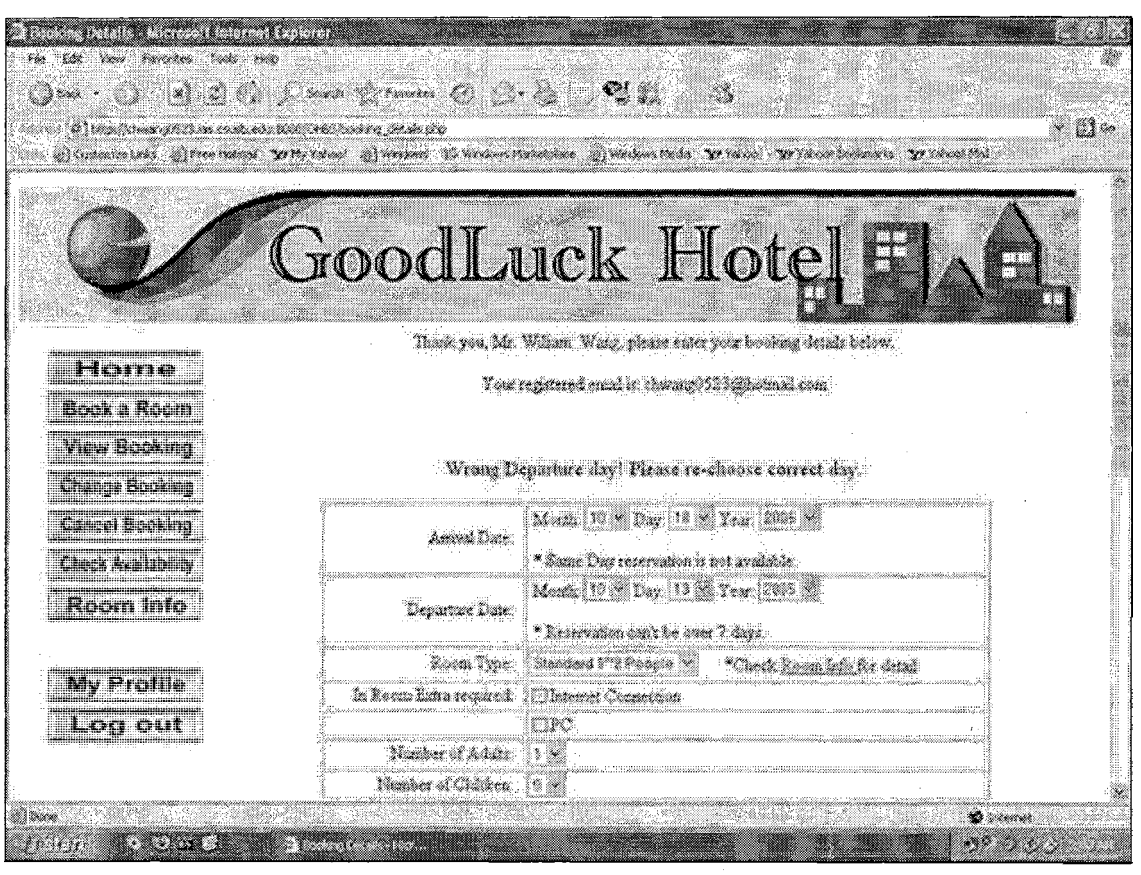

Figure 21. Error Message in Wrong Date (Users)

| 21 Docking Details - Alicenseit Meinest   1 Set   20 Ext   21 Docking Details - Alicenseit Meinest   22 Ext   23 Ext   24 Docking Details - Alicenseit Meinest   25 Ext   26 Ext   27 Ext   28 Ext   29 Ext   20 Ext   20 Ext   20 Ext   21 Ext   22 Ext   23 Ext   24 Ext   24 Ext   25 Ext   26 Ext   27 Ext   28 Ext   29 Ext   20 Ext   20 Ext   20 Ext   20 Ext   20 Ext   20 Ext   20 Ext   20 Ext   20 Ext   20 Ext   20 Ext   20 Ext   21 Ext   22 Ext   23 Ext   24 Ext   25 Ext   25 Ext   26 Ext   27 Ext   28 Ext   29 Ext   29 Ext   20 Ext   20 Ext   20 Ext   20 Ext   20 Ext   20 Ext   20 Ext   20 Ext | Syloper<br>See Troutes<br>Social Service Service 1           | analise (1990) (1990) ( |                       |  |  |  |  |  |
|----------------------------------------------------------------------------------------------------|--------------------------------------------------------------|----------------------------------------------------------------------------------------------------|-----------------------|--|--|--|--|--|
| C/                                                                                                    | GoodLi                                                       | ack Hotel                                                                                                    |                       |  |  |  |  |  |
|                                                                                                    | Ť. sterni Me                                                 | William Ward, places enter your booking details below.                                                                                                    |                       |  |  |  |  |  |
| Home                                                                                                    | 17347<br>Your restatived enabling chronics 3523/03/c3mal.com |                                                                                                    |                       |  |  |  |  |  |
| Book a Room                                                                                                    | an an an an an an an an an an an an an a                     | an da a a na an ann ann an tha ann an tha ann a' dhuir an ann an an ann an ann an ann an ann an a                                                                                                    |                       |  |  |  |  |  |
| View Booking<br>Change Booking                                                                                                    | Surry Standard 1<br>Pl                                       | 1–2 Psople room can not stay more than 2 adults!<br>lease re-choose upgende room type.                                                                                                    |                       |  |  |  |  |  |
| Check Availability                                                                                                    | Snivel Date:                                                 | Moentz 10 - Day 14 - Year 2005 -                                                                                                    |                       |  |  |  |  |  |
| Room info                                                                                                    | Departure Date                                               | Month. [10] [17] Days [17] N. Year: [2015] R.<br>* Reservation can't be over 7 days.                                                                                                    |                       |  |  |  |  |  |
| My Profile                                                                                                    | Room Type                                                    | Sandard 1"2 People 3 *Check Soon his for detail                                                                                                    |                       |  |  |  |  |  |
| Log out                                                                                                    | In Room Estra required                                       | Distant Consector                                                                                                    |                       |  |  |  |  |  |
| - <b>Manager Theorem Constanting</b>                                                                                                    | Ngalor of Addr.                                              |                                                                                                    |                       |  |  |  |  |  |
| jone in the second second second second second second second second second second second second second second s                                                                                                    | 3 Boderg Decess - Plan.                                      |                                                                                                    | 50000<br>0.332 (2000) |  |  |  |  |  |

Figure 22. Error Message in Room Types (Users)

## 5.2.7 Confirm Booking Page

In this page users can see all details of their booking details including personal profile. If these booking details are correct, they can click the button "Next" to next page; otherwise they can chick "Change" to change their booking information. Please refer to Figure 23. The personal profile cannot be modified here.

| Q2-4 · Q [                               | 1967 mil 1                                                                                                    | •••• @ :• • • • • • • • • • • • • • • •                                                |                |
|------------------------------------------|----------------------------------------------------------------------------------------------------|----------------------------------------------------------------------------------------|----------------|
| an an an an an an an an an an an an an a | and a second of the second second second second second second second second second second second second second s | alay dari<br>1996 - Mindow Mukatakang 👔 wedawa Dedia 🕉 Takasi 🏷 Wasi Destangta 🎲 Pater | n Gan<br>Maria |
| B                                        | Goo                                                                                                    | dLuck Hotel                                                                            |                |
|                                          |                                                                                                    | Booking Confirmed I                                                                    |                |
|                                          |                                                                                                    | Thick year Your backing is continued.                                                  |                |
|                                          |                                                                                                    | Your booking datals is shown below                                                     |                |
|                                          | Boalarg III                                                                                                    |                                                                                        |                |
|                                          |                                                                                                    | MS25 Process Ave. #B<br>La Sector CA<br>SSA, 91246                                     | · · ·          |
|                                          | hannan an an an an an an an an an an an a                                                                        | - 2005(Year)<br>10(34/earth)                                                           |                |
|                                          |                                                                                                    | 14(Day)<br>2085(Tex)                                                                   | •<br>•         |

Figure 23. Confirm Booking Page (Users)

## 5.2.8 Change Booking Details Page

If users click "Change" in the "Confirm Booking" page, the page will be linked to this page. Please refer to Figure 24.

The same as the "Booking Details" page, if users choose wrong value in either arrival date or departure date, the page will display error message and users need to re-choose the correct value to continue the booking. If users choose a specific date which there is no quantity left in some specific room type, the page will display error message and then users need to re-choose the alternative date or change other room types until the page doesn't display the error message.

In the field "Room Quantity" and "Room Type", every room type requires the limited number of occupants. So it also has limited number of total occupants corresponding to the required quantity of rooms. The page will display error message if users cannot match its requirements.

This page will not skip to next one until all fields are chosen in appropriate values.

After users click the "Confirm" button, the page will be linked to "Booking Updated" page.

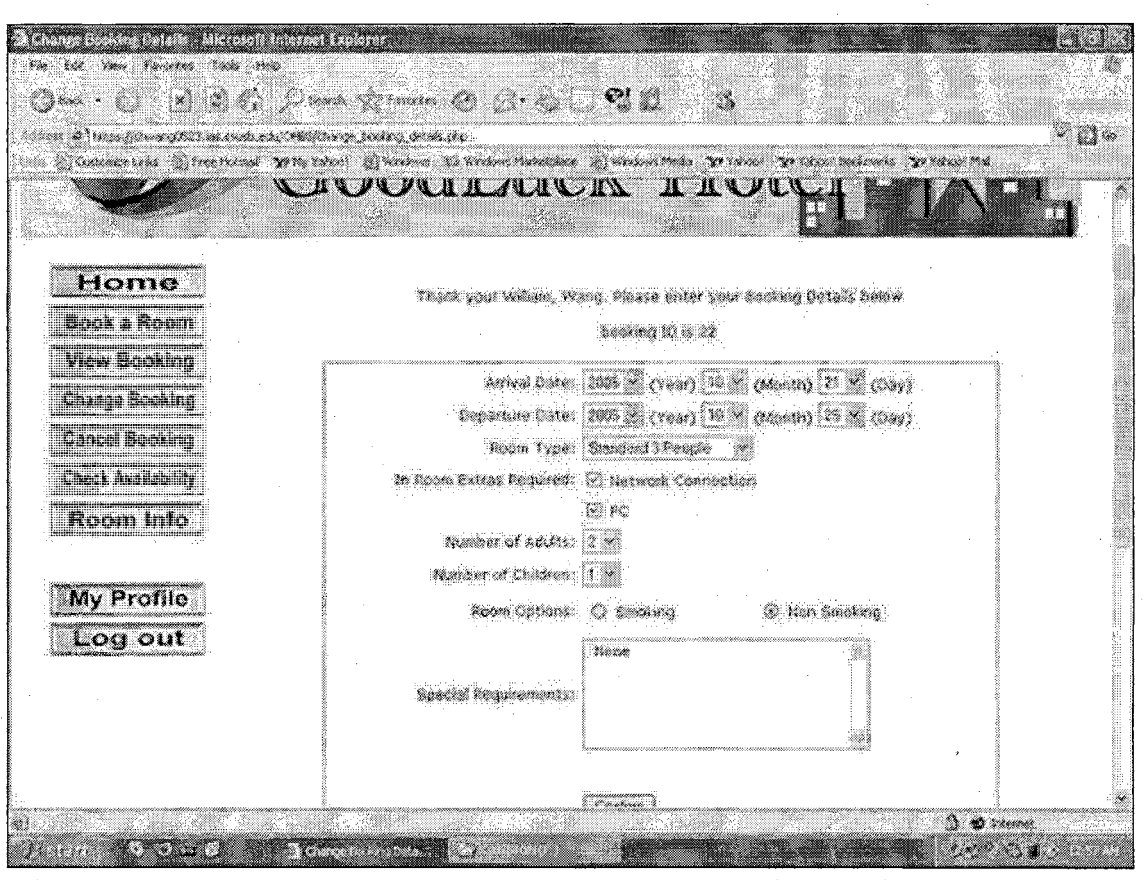

Figure 24. Change Booking Details Page (Users)

### 5.2.9 Booking Updated Page

In this page it will show all booking details after users had changed. This page is almost the same as the "Confirmed Booking" page. Users cannot modify any booking details again in this page. Please refer to Figure 25.

After users click the "Next" button, the page will be linked to "Price Details" page.

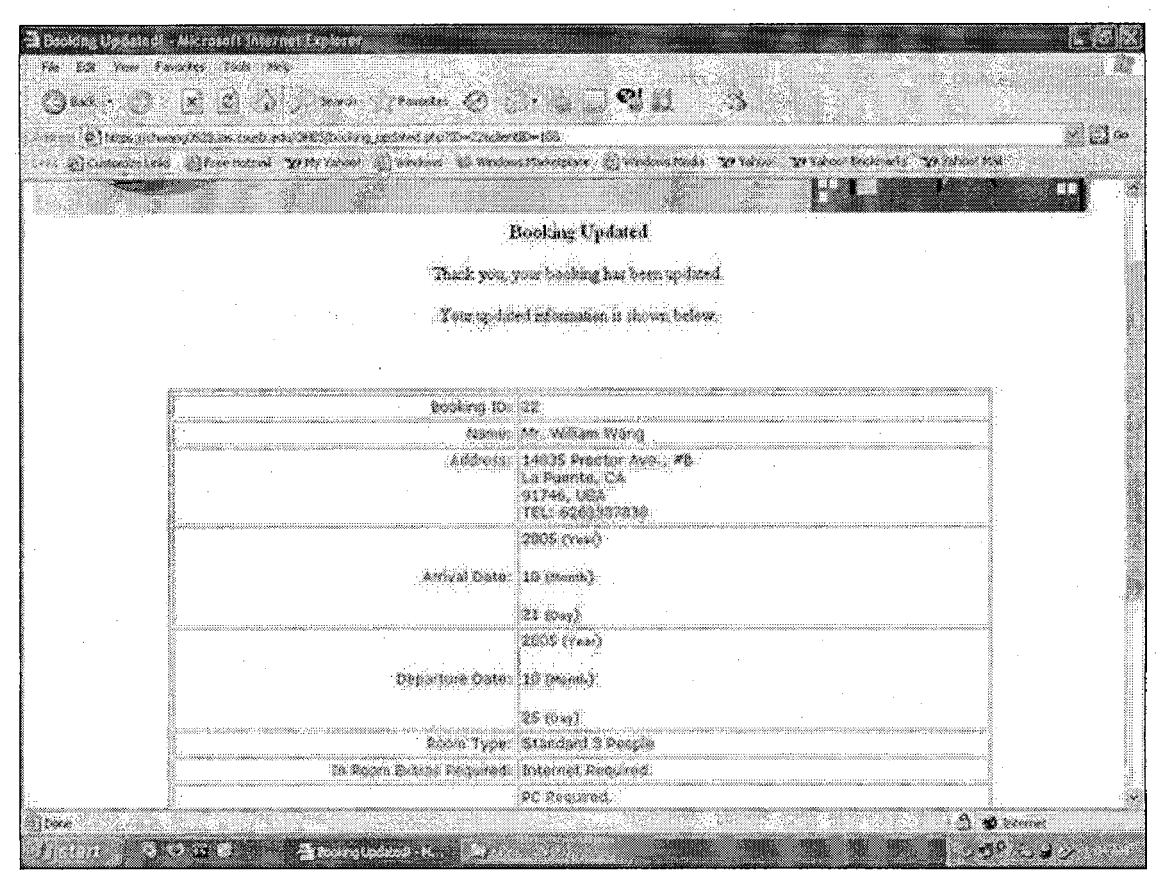

Figure 25. Booking Updated Page (Users)

### 5.2.10 Price Details Page

This page will show all booking details from booking ID, personal profile, arrival year, arrival month, arrival day, departure year, departure month, departure day, room quantity, room type, number of adults, number of children, a small table in the middle showing the details of user's booking dates and their corresponding prices, total nights of order, total price, if the tax is applied or not, and the final price. Users cannot change any details shown on this page. Please refer to Figure 26.

After users click the "Next" button, the page will be linked to "Payment" page.

| n Streensend VII.                          | Yahan 👔 medina 🔥 ana                     | antifation () utilized | 1671 Martin Margare Press                                                                                                    | ia. Yo takao Ma |
|--------------------------------------------|------------------------------------------|------------------------|----------------------------------------------------------------------------------------------------|-----------------|
|                                            |                                          | 1005 (***)             |                                                                                                    |                 |
|                                            | Departure Cate:                          | 10 (Namb)              |                                                                                                    |                 |
| ÷.                                         |                                          | 18 (Qu)                |                                                                                                    |                 |
| -                                          | Poon Type: [                             | Standard 3 People      |                                                                                                    |                 |
|                                            | AØJIS: )                                 | k.<br>•                |                                                                                                    |                 |
|                                            | Special Requirements                     | •<br>•                 |                                                                                                    |                 |
|                                            |                                          |                        |                                                                                                    |                 |
| Year                                       | Mentà                                    | Day                    | Room Price                                                                                                    |                 |
| 2005                                       | 10                                       | 21                     | (17) <b>(1</b> ) (1) (1) (1) (1) (1) (1) (1) (1) (1) (1                                                                                                    |                 |
| 2605                                       | 19. (19. (19. (19. (19. (19. (19. (19. ( | 2                      | 🐼 🕫 Sin da Santa                                                                                                    |                 |
| 2005                                       | 10                                       | - 23                   | \$69.                                                                                                    |                 |
| 2005                                       | 10.19                                    | <b>.</b>               | 100 (Landard Landard Landard Landard Landard Landard Landard Landard Landard Landard Landard Landard Landard La<br>Landard Landard Landard Landard Landard Landard Landard Landard Landard Landard Landard Landard Landard Landard L |                 |
|                                            | * total back on olders?                  | 4 Simer                |                                                                                                    |                 |
| 2 - 20<br>20 - 20 - 20 - 20 - 20 - 20 - 20 | Your cost:                               | \$316                  |                                                                                                    |                 |
|                                            | Taxe                                     | \$26.07                |                                                                                                    |                 |
| fan en en en en en en en en en en en en en | ana ing pangang kana                     | e and the              |                                                                                                    | vanana-maini    |

Figure 26. Price Details Page (Users)

## 5.2.11 Payment Page

Users need to input their credit card information at this page. At present, the GoodLuck payment system only accepts credit card types in Visa, Master card, Discover, or American Express. Sorry no other types of cards will be accepted. Please refer to Figure 27.

When users input card number, the length of card number should match between 15 and 16. The 15-digit option is for American Express card only. The rest of cards are all in 16-digit. If users do not match the requirement here, the page will display corresponding error messages. Please refer to Figure 28.

In the option "expiration date", users cannot choose date before the current month; otherwise the page will display the error message. Please refer to Figure 29.

This page will not skip to next one until all fields are chosen in appropriate values.

After users click the "Done" button, the page will be linked to "Booking Completed" page.

| Payment Defails - Hicrosoft I<br>74 52 free Factor Isa<br>Ont - O I 2 C                                                    | nterret Explorer    | 0                                                 |                          |                                           |
|----------------------------------------------------------------------------------------------------|---------------------|---------------------------------------------------|--------------------------|-------------------------------------------|
| Classicités Streets                                                                                                    | ne set and set      | an Windows Makingkess of Windows                  | reda goldene goldene bee |                                           |
|                                                                                                    | Thick yes, We       | LILIUCIA                                          |                          |                                           |
|                                                                                                    | Farmers continued : | Via Portage Part                                  |                          |                                           |
|                                                                                                    |                     | 1-249-322<br>Most2: <sup>190</sup> ≫ Your: 2-05-2 |                          |                                           |
|                                                                                                    |                     |                                                   |                          |                                           |
| рана<br>(1997) - Собрана Балана<br>(1997) - Собрана Балана (1997) - Балана (1997) - Собрана (1997) - Собрана (1997) - Собр |                     |                                                   |                          | and a strengt and a strengt and a strengt |

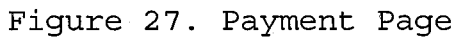

| Pownent Derside - Microsoft internet Explorer       For     Ed. Vinn Fonster       Stad.     (2)       (2)     (2)       (2)     (2)       (2)     (2)       (2)     (2)       (2)     (2)       (3)     (2)       (2)     (2)       (2)     (2)       (2)     (2)       (2)     (2)       (2)     (2)       (2)     (2)       (2)     (2)       (2)     (2) | 1 Q                                   | C. C. S. S. S. S. S. S. S. S. S. S. S. S. S.                                                                                                    |
|----------------------------------------------------------------------------------------------------|---------------------------------------|----------------------------------------------------------------------------------------------------|
| Good                                                                                                    | lLuc                                  | k Hotel BAA                                                                                                    |
| Thick you, Wi                                                                                                    | Laon Woog, please erse                | yora checht card details beloue.                                                                                                    |
|                                                                                                    | Your Docking                          | D 6 22                                                                                                    |
|                                                                                                    | · · · · · · · · · · · · · · · · · · · | an anar                                                                                                    |
| Credit Card<br>Prinzent mediod                                                                                                    | number should not                     | be less flimi 1.5 shiwacters                                                                                                    |
| Card or account number.                                                                                                    | 111122222333344                       | No mare between mathem                                                                                                    |
| randalis, saide and said and said and said and said and said and said and said and said and said and said and s<br>England and said and said and said and said and said and said and said and said and said and said and said and s                                                                                                    | Marsta 18 X Year.                     | n de la constante de la constante |
|                                                                                                    |                                       |                                                                                                    |
|                                                                                                    | (Cancel) (Done)                       |                                                                                                    |
|                                                                                                    |                                       |                                                                                                    |
| CopylightQ                                                                                                    | 2009 - 2005 The Go                    | SELUCK All not no served.                                                                                                    |
| c Done                                                                                                    |                                       | and the second second second second second second second second second second second second second second second                                                                                                    |
|                                                                                                    |                                       |                                                                                                    |

Figure 28. Error Message in Card Number (Users)

| a Lie ver fauntes in<br>Jank - () [1] [2]<br>Clara filmanijiii.ce |                         | 0 GE 3 3                                                                             |
|-------------------------------------------------------------------|-------------------------|--------------------------------------------------------------------------------------|
| ()(istomatisks ())foreit                                          | and Withtiden at sector | and desensibilitations of sensions Media Portages of taking bakansid Portages Media. |
| CB/                                                               | Good                    | Luck Hotel                                                                           |
|                                                                   | and set of              | Line Wag, pirnen einer beite erecht einer dertab beiten.                             |
|                                                                   |                         | Your Besting ID is 12                                                                |
|                                                                   | Wron                    | g Espire mouth! Pirase re-choose again                                               |
|                                                                   | Payment method :        |                                                                                      |
|                                                                   | Card or account mumber. | 111522223335644 Mie space between sumbers                                            |
|                                                                   | Expension date          | North 3 Xew 2005                                                                     |
|                                                                   |                         |                                                                                      |
|                                                                   |                         |                                                                                      |
|                                                                   | l                       | Concel [Dova]                                                                        |
|                                                                   |                         |                                                                                      |
|                                                                   |                         |                                                                                      |
|                                                                   | Convictor               | 2000 - 2005 The Greek Incl. All note research                                        |

Figure 29. Error Message in Card Date (Users)

## 5.2.12 Booking Completed Page

After users finish the payment page, the page will be linked to this one for displaying the final confirmation details. Users can view all details for their booking. In this page they only can click "Homepage" to back to home page of GoodLuck Hotel. Please refer to Figure 30.

At the same time, system will send out a confirmed email to their registered email address. They can check all details inside the confirmed email to make sure if the booking information is correct.

| Image: Image:                                                                                                    | å Booking Completedt - Microsoft Internet Explorer<br>Ag och 2005 - San State State State State State State State State State State State State State State State Stat                                                                                                    |                                                                              | الـ الـ                                                                                                    |
|----------------------------------------------------------------------------------------------------|----------------------------------------------------------------------------------------------------|------------------------------------------------------------------------------|----------------------------------------------------------------------------------------------------|
| The stand of the stand of the                                                                                                    | Cana . C & B . Durch Structus @                                                                                                    | AURIS S                                                                      | 2000 - 100 - 100 - |
| And and the standard of the standard standard and and the standard of the standard of the stan                                                                                                    | Advert (1) 1020 (County C. The cost of a County of the County of the Cou | (D-4)                                                                        | * <b>U</b> %                                                                                                    |
| Address   Address     Busing information has been subsidied to depolicient heads     Busing information has been subsidied to depolicient heads     Busing information has been subsidied to depolicient heads     Busing information has been subsidied to depolicient heads     Busing information has been subsidied to depolicient heads     Busing information has been subsidied to depolicient heads     Busing information has been subsidied to depolicient heads     Busing information has been subsidied to depolicient heads     Busing information has been subsidied to depolicient heads     Busing information has been subsidied to depolicient heads     Busing information has been subsidied to depolicient heads     Busing information has been subsidied to depolicient heads     Busing information has been subsidied to depolicient heads     Busing information has been heads     Busing information has been heads     Busing information has been heads     Busing information has been heads     Busing information has been heads     Busing information heads     Busing information heads     Busing information heads     Busing information heads     Busing information heads     Busing information heads     Busing information head heads                                                                                                    | (in Sicana line () President With the Sican and                                                                                                    | ningeligingene 🖉 planenstand Vitane Vitane Southardes Vitanesta              | 1                                                                                                    |
| Realing schmittedt     There your Mr. William Moorg.     Meuri bedding information has been subsofted to Goodijaak Hotel.<br>Yog will received a confirmation en al soot.     Received a confirmation en al soot.     Received bates     Received a confirmation en al soot.     Received bates     Received bates     Received bates     Received bates     Received bates     Received bates     Received bates     Received bates     Received bates     Received bates     Received bates     Received bates     <                                                                                                    |                                                                                                    | SUCT THOUGH FIN                                                              |                                                                                                    |
| Trans your Mr. William Woord,<br>Source backling information has been subsitted its Goodiluid Hotel.<br>You will received a confirmation ent of Soori.<br>Booling 10: 22<br>Address: 1995 Prestin Ave., #8<br>1995 Prestin Ave., #8<br>1995 (xx+)<br>Arrived Bates: 10 (moni)<br>31 (hay)<br>2005 (xx+)<br>Departure bate: 10 (moni)<br>21 (hay)<br>Room Type: Standard 3 Precele<br>Address: 1<br>Standard 3 Precele                                                                                                    |                                                                                                    | Beeling stibutited                                                           |                                                                                                    |
| Your brooking information has been subsidied to Geodiacit Hotel<br>You will received a confirmation enclipsion<br>Address:<br>Address:<br>Addres                                                                                                    |                                                                                                    | é your Mr. William Warig,                                                    |                                                                                                    |
| Booking ID:     22       Address:     14935 fractor Ave#k       J Predice, CA     1744, USA       J Predice, CA     1744, USA       J Predice, CA     9905 (rem3)       Arrival Date:     10, double;       Arrival Date:     10, double;       Stock     10, double;       Departure East:     10, double;       Departure East:     10, double;       Stock     25, double;       Cost:     Stock       Address:     10, double;       Cost:     10, double;       Cost:     10, double;       Cost:     10, double;       Cost:     10, double;       Cost:     10, double;       Cost:     Stock       Root:     T       Cost:     Stock                                                                                                    | Your breaking informat<br>You will rea                                                                                                    | tion has been suboffled to Goodburk Hetel<br>coved a confirmation enal score |                                                                                                    |
| Addresis Proctor Ave #B<br>La Privette, (CA<br>376-5, USA<br>381, 525-5327030<br>(0005100+-3)<br>Arrival Date<br>2005 (See)<br>2005 (See)<br>2 | Booking 10:                                                                                                    | 22                                                                           |                                                                                                    |
| Arrival Dates 0900 (the)   Arrival Dates 10 (free/s)   21 (inse) 2005 (r/++)   Departure Sate 10 (free/s)   25 (bas) 25 (bas)   Room Type Standard 3 Facesle   Add28 2   CFR/dreet 1   Space Standard 3 Facesle                                                                                                    | ACTIVITY.                                                                                                    | 14835 Freeter Ave., #B<br>La Puente, CA<br>91746, USA<br>751, 0263377330     |                                                                                                    |
| 21 (ma)     205 (ma)       205 (ma)     205 (ma)       Departure Sate     10 (man)       25 (ma)     25 (ma)       Robin Type     Standard 3 Paceble       Addet     2       CPR/MAR     1       Specific Halppenheid 5     Man.                                                                                                    | ariyadi Catalogi                                                                                                    | 88995 (co+)<br>10 (bush)                                                     |                                                                                                    |
| Departum Sate: 10 (Monh)<br>23 (8%)<br>Room Type: Stimulard 3 Purphe<br>Add25 2<br>CfMdreat: 1<br>Speciel Minpreshant 5<br>None.                                                                                                    | a a lage standard that the formation of the standard of the standard of the standard of the standard of the sta                                                                                                    | 21 (h++)<br>2005 (r++)                                                       |                                                                                                    |
| Room Type:     Stundard 3 Pacelle       Add26:     2       CFRdree:     1       Spacific Redupentions:     Mana       Room     Mana                                                                                                    | Departure Sate:                                                                                                    | 10 (Morb)<br>25 (24)                                                         |                                                                                                    |
| ASES 2<br>Children: 1<br>Space Magnestants Mons<br>Ince                                                                                                    | Roam Type:                                                                                                    | Standard 3 People                                                            |                                                                                                    |
| Cfédrent j.<br>Späciel Magnischant - Mono<br>Ibon                                                                                                    |                                                                                                    | 2                                                                            |                                                                                                    |
| Spacial Requirements Scino<br>Ibon                                                                                                    | · Children'                                                                                                    | <b>.</b>                                                                     |                                                                                                    |
| l prove                                                                                                    | Special Requirements:                                                                                                    | Staro -                                                                      | -                                                                                                    |
|                                                                                                    | Decer Contraction of the second second second second second second second second second second second second se                                                                                                    | <b>۵۵</b>                                                                    | ) denned                                                                                                    |

Figure 30. Booking Completed Page (Users)

#### 5.2.13 View Booking Details Page

After logon, when users click in either of "View Booking", "change booking", or "Cancel Booking" button, they will see this page. In this page, users can view all their booking history in GoodLuck. If the Edit field displays "No", it means the specific booking has been expired or the arrival date is less than 3 days from today. They cannot change or cancel this specific booking. If it has options "Change" and "Cancel" on it, it means users

can change or cancel this specific booking. Please refer to Figure 31.

If users click the option "Change", the page will be linked to Change Booking Details page. The same page as we mentioned in Figure 24.

If users click the option "Cancel", the page will be linked to the "Cancel Booking Determined" page.

|                     | <b>x v</b>  |                |                | un.              | 40            |                     | × 1                  | ГТ         |                        |       |          |                |         |
|---------------------|-------------|----------------|----------------|------------------|---------------|---------------------|----------------------|------------|------------------------|-------|----------|----------------|---------|
| Home<br>Book a Room | •           |                |                |                  |               | Thask y<br>na books | en, Me W<br>Q'hinter | ikan V     | nage<br>Geografi       |       |          |                |         |
| Change Booking      | Books<br>ID | e Outaan<br>ID | Astand<br>Year | Arrival<br>Month | Aerwal<br>Day | End<br>Yex          | lind<br>Month        | Ead<br>Day | koomType               | 24.23 | Chabáren | Tecal<br>Prate | E41     |
| Cancel Booking      | 22          | 10             | 205            | 19               | 31            | 2005                | 10                   | 25         | Sector 3<br>Sector     | 2     | 1        | 342.07         | Canes   |
| Room Info           | 23          | 10             | 2005           | n                | 12            | 2005                | 11                   | 14         | Standard<br>1-2 People | 1     | 1        | 122.52         | Cherry) |
| My Profile          | 22          | 19             | 2005           | n                | å9            | 2005                | 11                   | 30         | Standard<br>1-2 People | 1     | 1        | 244.65         | С       |
| Log out             | 24          | 10             | 2005           | 12               | 5             | 2005                | 12                   | 13         | Standard<br>1-2 People | 1     | 2        | 186.71         | () egg  |

Figure 31. View Booking Details Page (Users)

## 5.2.14 Cancel Booking Determined

If users click option "Cancel" in the "View Booking Details" page, the page will be linked to this one. In this page user can review both arrival and departure date and the booking ID for this specific booking.

If they choose "YES" and submit, this booking will be cancelled forever and cannot be recovered.

If they choose "NO" and submit, this page will be linked back to "View Booking Details" page.

| 🗿 Booking Details - Microsoft Inter<br>Internet Content Content                                                                                                    | na Explore 1995 (1997) (1997) (1997) (1997) (1997) (1997) (1997) (1997) (1997) (1997) (1997) (1997) (1997) (19<br>An an an an an an an an an an an an an an                                                                                                    |
|----------------------------------------------------------------------------------------------------|----------------------------------------------------------------------------------------------------|
| () () () () () () ()                                                                                                    | 🖓 Disant Synamics 🖉 D 🕄 🖉 🖉 👘 👘 🖓 👘                                                                                                    |
| (and the second second s | ne 🖓 🕹 🖉 🖉                                                                                                    |
| in Suran in Suran                                                                                                    | 19. 29 Marchant D'Ardona & Markan Makazina D'araban Mada Dordani Yordan Darbanis Yordan And                                                                                                    |
|                                                                                                    | COOURSICE TROUGHENDE                                                                                                    |
| i i i i i i i i i i i i i i i i i i i                                                                                                    | Tanak you, Mr. William Wang,                                                                                                    |
| Home                                                                                                    | You are going to cancel the Bocking randoer 23                                                                                                    |
| Ecok a Room                                                                                                    | The booking details is                                                                                                    |
| Change Booking                                                                                                    | Antivel Vest -> 2005<br>Antivel Month -> 11                                                                                                    |
| Cancel Booking                                                                                                    |                                                                                                    |
|                                                                                                    | Departure Year > 2005                                                                                                    |
| Room Info                                                                                                    | Dependere Morth -> 11                                                                                                    |
| ·                                                                                                    |                                                                                                    |
| My Profile                                                                                                    | Room Type -> Standard I2 Reeple                                                                                                    |
| Log out                                                                                                    |                                                                                                    |
|                                                                                                    |                                                                                                    |
|                                                                                                    | a son avorance selve induced and be neurous assesser diversion each. I and a annually                                                                                                    |
|                                                                                                    | ¢ YES                                                                                                    |
| Jones in the Olard                                                                                                    | and a first second second second second second second second second second second second second second second s<br>■ Control second second second second second second second second second second second second second second second second second second second second second second second second second second second second second second second second second second second s |
| Figure 32 Ca                                                                                                    | angel Pocking Dogided Dago (Haorg)                                                                                                    |
#### 5.2.15 Booking Cancelled Page

In this Page users will see the information shown the specific booking has been cancelled.

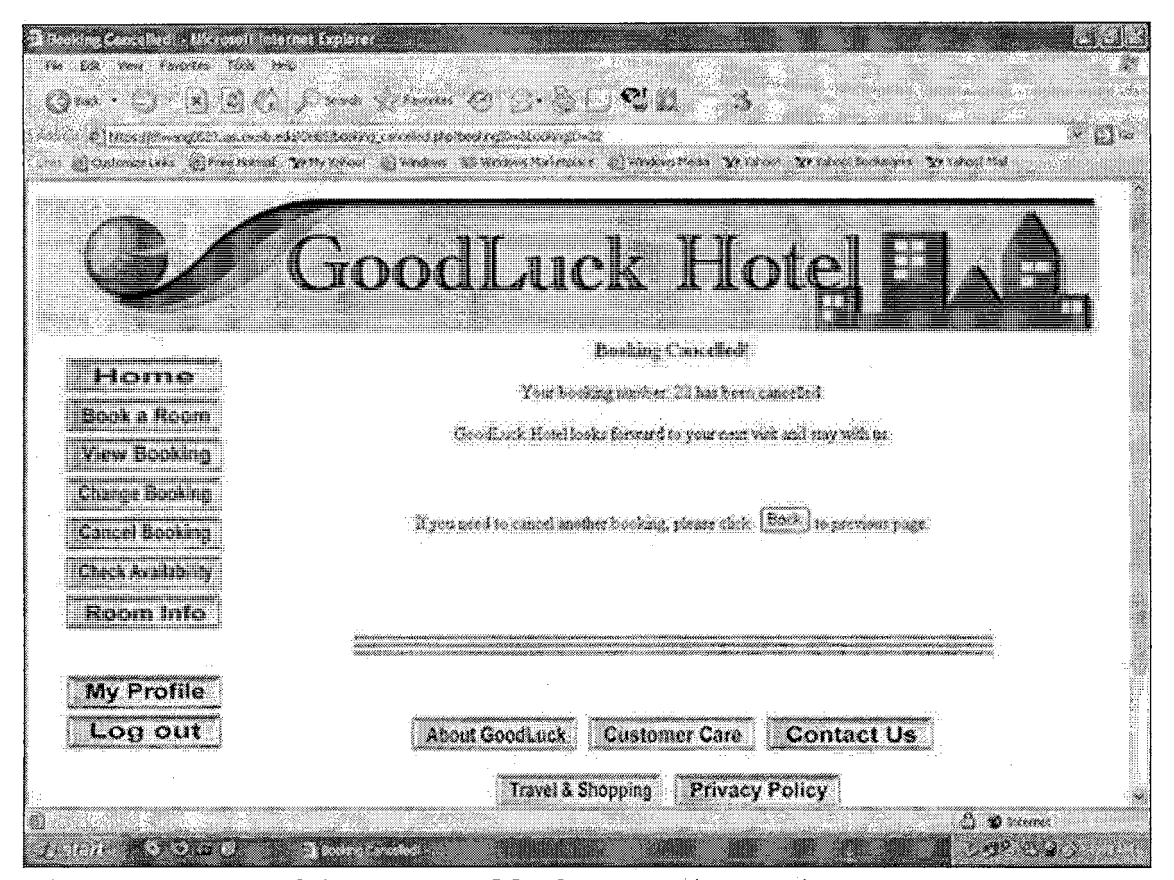

Figure 33. Booking Cancelled Page (Users)

#### 5.2.16 Change my Profile Page

In this page users can view their registered information in GoodLuck. They can change any fields here except the email address. If users do not want to change anything, juts click "Update" and the page will be linked to next one. Please refer to figure 34.

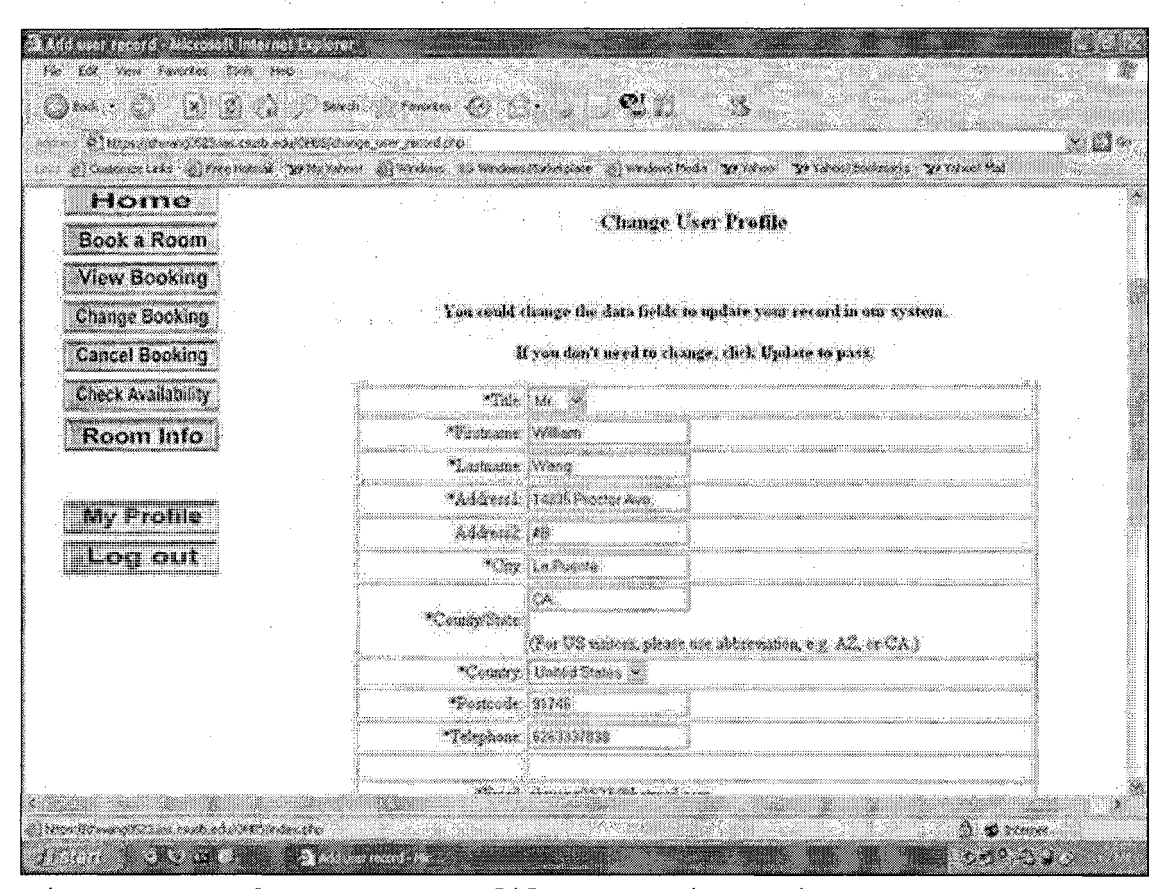

Figure 34. Change my Profile Page (Users)

#### 5.2.17 User Profile Updated Page

After users click "update" from "Change User Record" page, the page will be linked to this one and shown all information. If users find any error in data, they can click the "My Profile" button again and re-modify until the information is correct. Please refer to Figure 35.

|                   | uvvuun                 | acts There is a set                                                                                                    |
|-------------------|------------------------|----------------------------------------------------------------------------------------------------|
|                   |                        | Personal Profile Ondated                                                                                                    |
| Home              |                        |                                                                                                    |
|                   |                        | hazk yöng yong profile has been updated.                                                                                                    |
| BOCK & KOUT       | лу<br>Т                | 'our ur durrel reformation is shown below                                                                                                    |
| View Ecoklog      |                        | <ul> <li>A second second sec<br/>second second second second second second second second second second second second second second second second second second second second second second second second second second second second second second second second second sec</li></ul> |
| Charter Stock no  |                        |                                                                                                    |
|                   | Take                   |                                                                                                    |
| icanch Booknij    | Firstname:             | a an ann an an ann an ann an ann an ann ann ann ann ann ann ann ann ann ann ann ann ann ann ann ann ann ann an<br>NN 1939                                                                                                    |
| Cheti Azəlidiliy  | Lastame.               | na ann an an an ann an ann an ann an ann ann an a                                                                                                    |
| BARM INTO         | Adirecs1:              | lenne is any finanzana any amin'ny fisiana amin'ny fisiana amin'ny fisiana amin'ny fisiana amin'ny fisiana amin<br>NATANA SI PROVINSI ANY A.                                                                                                    |
| There is the      | Address2:              | 23<br>23                                                                                                    |
| •                 | Cay:                   | La Norsta                                                                                                    |
| My Profile        | County/States          | 24<br>                                                                                                    |
| · · · · · · · · · | Courdey:               |                                                                                                    |
| LCU CUL           | Postcada:              | (*1745)<br>Carl Manager                                                                                                    |
|                   | s groposoro.<br>Consta |                                                                                                    |
|                   | S. Contraction         | Prista Angele Angele angele.                                                                                                    |

Figure 35. User Profile Updated Page (Users)

## 5.2.18 Check Availability Page

In this page users can check the room availability in GoodLuck. All visitors in GoodLuck can use this function. No logon required in this page. Please refer to Figure 36.

The same function as the Booking Details Page, users cannot choose the inappropriate arrival or departure date; otherwise the page will display the error message.

| ) Benk + () () () () () () () () () () () () () | Sanda Y (Friedles A) (A) (2) (2) (2) (3)<br>Gellers modelly the<br>Antone Mathematical Statistics of a tricking their Yo (show) (3) (show) for training (3) (show)    | useers<br>Senets<br>Senets<br>Senets<br>Senets |
|-------------------------------------------------|----------------------------------------------------------------------------------------------------|------------------------------------------------|
| GA                                              | GoodLuck Hotel                                                                                                    |                                                |
| Home                                            | Please select the date to check the availability.                                                                                                    |                                                |
| View Booking                                    | * Please keep your searching interval within 10 days once*                                                                                                    |                                                |
| Change Booking                                  | Actival Date: 10 v Day 11 * Year 2000 or                                                                                                    |                                                |
| Cancel Booking<br>Check Availability            | * Clark Clar reservation is not provide.<br>Nords: 19 (5) Day: 11 (4) Year: (2005 (5)<br>Dependere Date:<br>* Preside keep your security interval within 2 days shoe. |                                                |
| Room Info                                       |                                                                                                    |                                                |
| Register<br>My Profile                          | 1 Seath                                                                                                    |                                                |
| Log in                                          |                                                                                                    |                                                |
|                                                 | en en en en en en en en en en en en en e                                                                                                    | S Steare                                       |

Figure 36. Check Availability Page (Users)

## 5.2.19 Result Availability Page

After users select the date in checking room availability, the page will be linked to this one and display the result. No logon required in this page. Please refer to Figure 37.

| 3/             | Good                        | Juck ]                         | Hote                     | E.                      |                |
|----------------|-----------------------------|--------------------------------|--------------------------|-------------------------|----------------|
|                | Cootas                      |                                | H L L L L L              |                         | \              |
|                |                             | Thanks, Your searching ri      | sidt is shines beloe     |                         |                |
| tome           |                             |                                |                          |                         |                |
| ok a Room      | tandard t<br>Year Month Day | A2 Receile Standard 3<br>Price | People Defuxe 2<br>Price | viter Loxuev R<br>Price | Dese<br>Descor |
| w Booking      | Q.1                         | ent (ette                      | ft Qtiet                 | t Çthe                  | •              |
| nge Sooking    | 2025 10 12 22               | 43 43                          | 59 32                    | 99 13                   | 149            |
| icel Bookina   | 20510 20.09                 | 42 - 50 - 61                   | <u>a</u> 0. 314          | 99 12                   | 149            |
|                | 205 10 21 21                | 69 44                          | 9 9 <sup>mar</sup>       | 139 15                  | 199            |
| CK AVAILUDINAY | 2005 10 22 95               | <i>0</i> %                     | 39 32                    | j139-15                 | 199            |
| oom Info       | 2010 25 OF                  | 49 5                           | 69 35                    | M 15                    | 149            |
|                | 2005.10 24:91               | 2 43                           | 69 (35                   | 99 IS                   | 149            |
|                | 2283 Y 30 23 24             |                                | 49 35                    |                         | 149            |

Figure 37. Result Availability Page (Users)

## 5.2.20 Room Information Page

Users can view all room types in GoodLuck and their basic introduction. No logon required in this page. Please refer to Figure 38.

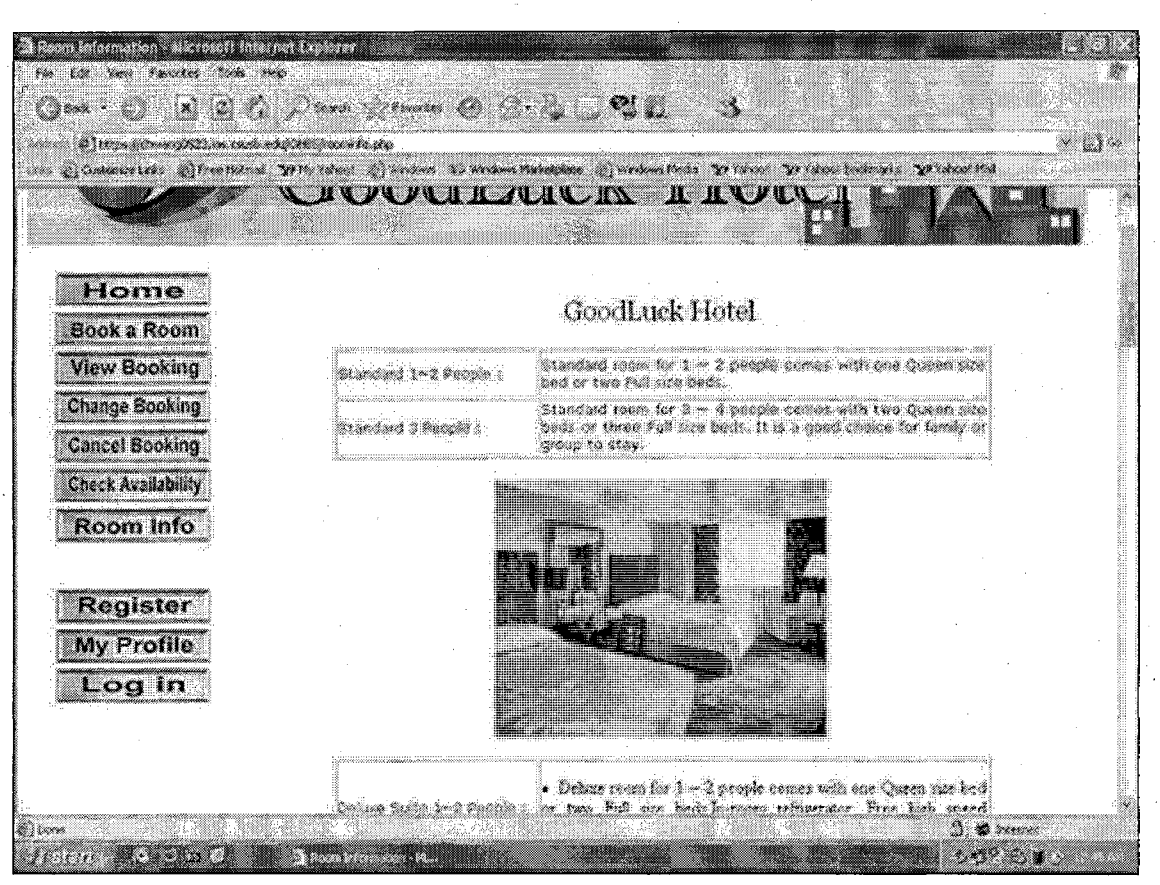

Figure 38. Room Information Page (Users)

### 5.2.21 Special Promotion Page

This page displays the current promotion in GoodLuck. Please refer to Figure 39.

| ESE vens favotio (aa<br>jaar () (8) (2)<br>(2) (aaroo (2))<br>(2) (aaroo (2))<br>(2) (aaroo (2)) | 2000<br>(1) J. Sowik (5) Franker (9) (3 · ) (9) (1) (3<br>Analy, Michiganska (10)<br>and Mithi Land (1) Technik (6) Mechanik Malaines (2) Internet Technik (2) Falanci Badenesis (2) Falanci Malaines<br>20 (2) (2) (2) (2) (2) (2) (2) (2) (2) (2) |
|--------------------------------------------------------------------------------------------------|----------------------------------------------------------------------------------------------------|
| 0/                                                                                               | GoodLuck Hotel                                                                                                    |
|                                                                                                  | Special promotion in October 2005                                                                                                    |
| Home                                                                                             | Ant a him saving on the 30%                                                                                                    |
| Book a Room                                                                                      |                                                                                                    |
| View Booking                                                                                     | Court of the state of the second of some within the second and a consecond from the top to the                                                                                                    |
| Change Sooking                                                                                   | Coolaack misel eners a special promition for and variate classifiers mine del 23 to del 23.                                                                                                    |
| Cancel Booking                                                                                   | TOOL SUDVICES IN HIS ACTION VERIER.                                                                                                    |
| Check Availability                                                                               | Check the <u>rosin</u> availability and back your main new.                                                                                                    |
| Room Info                                                                                        | Den't miss RH                                                                                                    |
| Register                                                                                         | *available for some roch types                                                                                                    |
| My Profile                                                                                       |                                                                                                    |
| Log in                                                                                           |                                                                                                    |
|                                                                                                  | and a second second second second second second second second second second second second second second second                                                                                                    |

Figure 39. Special Promotion Page (Users)

## 5.2.22 About GoodLuck Page

This page displays basic introduction about GoodLuck Hotel. Please refer to Figure 40.

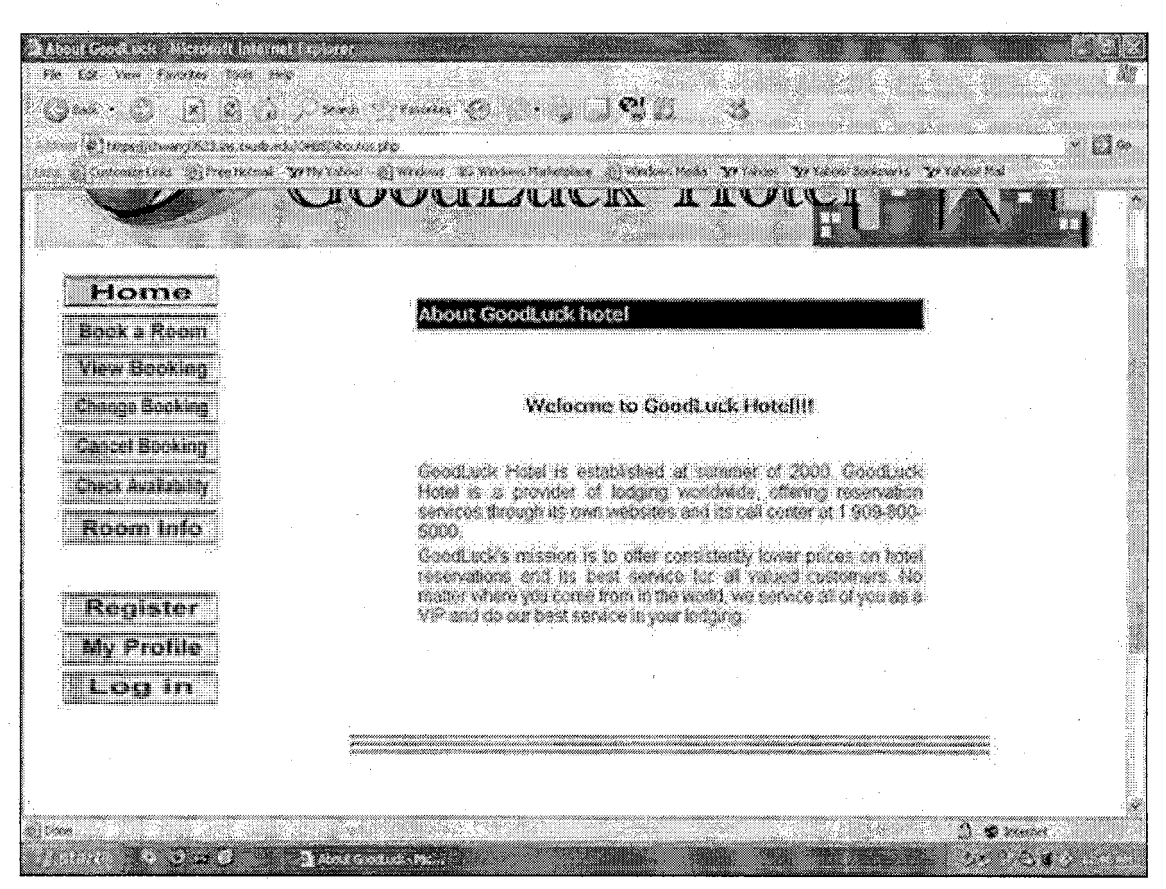

Figure 40. About GoodLuck Page (Users)

#### 5.2.23 Customer Care Page

This page displays some frequently asked Q&A. If users still cannot get the answer on the page, they can call Customer Service Department for help. Please refer to figure 41.

| Continuer Care - Aligipan Ministry<br>Par 152 Pers Farsters Tool<br>Office - Office - Continuer<br>Part - Office - Continuer<br>Part - Continuer (States - Continuer<br>Continuer (States - Continuer) | 1 19 6/19 - Angel - Angel - An |        |
|----------------------------------------------------------------------------------------------------|----------------------------------------------------------------------------------------------------|--------|
|                                                                                                    | CIOCUTATION THOUGH                                                                                                    |        |
| Home<br>Book a Room<br>View Booking<br>Change Secking<br>Cancel Booking<br>Check Availability<br>Room Info<br>Register<br>My Profile<br>Log in                                                         | Customer Care<br>Discontinuer Curvetions<br>Of Can I change or cancel on my reservation?<br>A1: Yee, you can change or cancel your reservation at any fine<br>online. But once your arrival date is less than 3 days from today, our<br>system doesn't allow you to medify the booking. If you have any<br>problem in booking, changing or cancelling your reservation,<br>please call our customer service directly to confirm all your<br>reservation, please prepare all your personal profile and credit card<br>information and then call us to make your change. After finishing the<br>change, you will get a confirmed number and your booking<br>information will be updated with 24 hours. You can view the change<br>at your account of GoodLuck Hotel online.<br>O2: Is it secures for using my credit card online.<br>A2: We have the utmost respect for your privacy and security. We<br>rever divulge any information in our fully encrypted databases<br>account to anyone without your consent. Once you ento the<br>reservations system to book a reservation, you are automatically<br>taken into a secure booking engine that guarantees a safe and<br>smooth transaction. We are very confident about the Internet<br>cervition previous booking engine that guarantees a safe and<br>smooth transaction. We are very confident about the Internet                                                                                                    |        |
| Contraction of the C                                                                                                    | Challence Case - House 1                                                                                                    | 9º 800 |

Figure 41. Customer Care Page (Users)

## 5.2.24 Contact us Page

This page displays basic contacting information and service options in GoodLuck. Please refer to Figure 42.

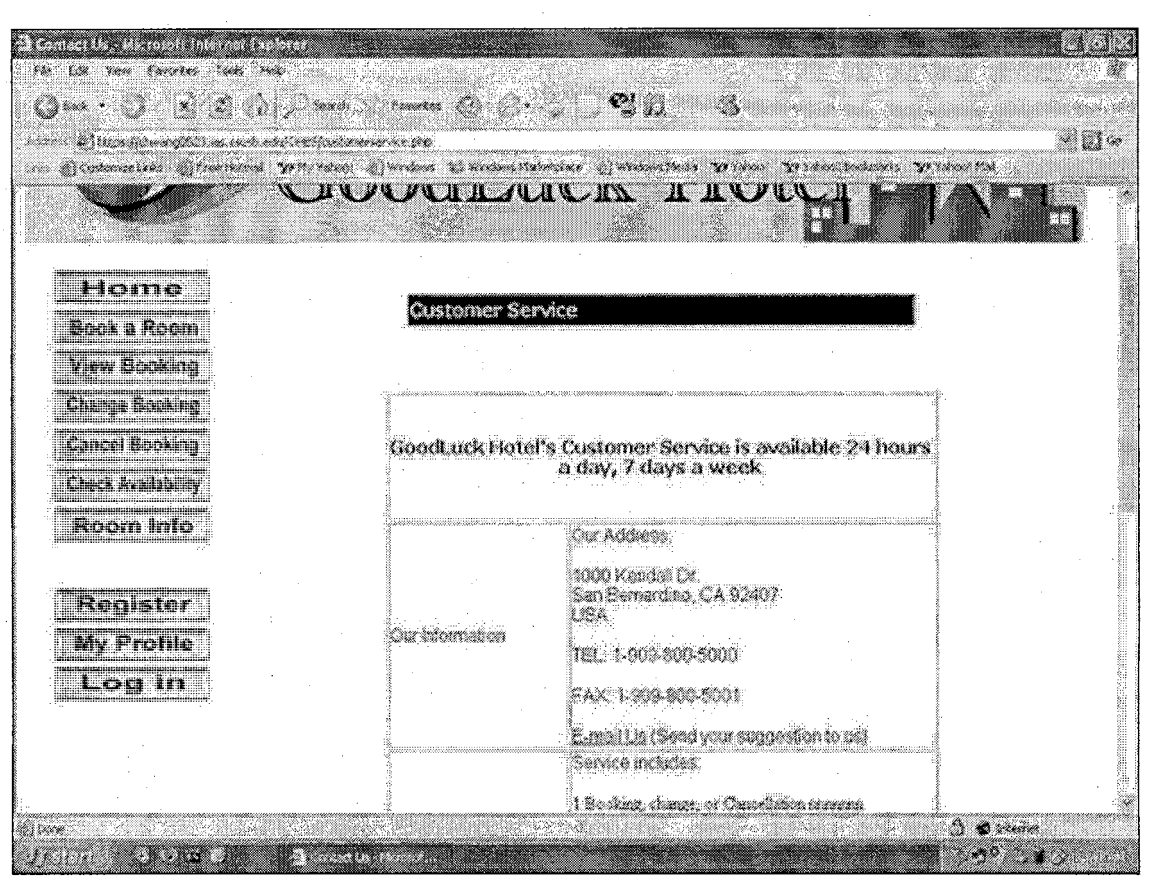

Figure 42. Contact us Page (Users)

#### 5.2.25 Travel and Shopping Page

This page displays some basic traveling introduction and shopping information in local areas of GoodLuck Hotel. Please refer to Figure 43.

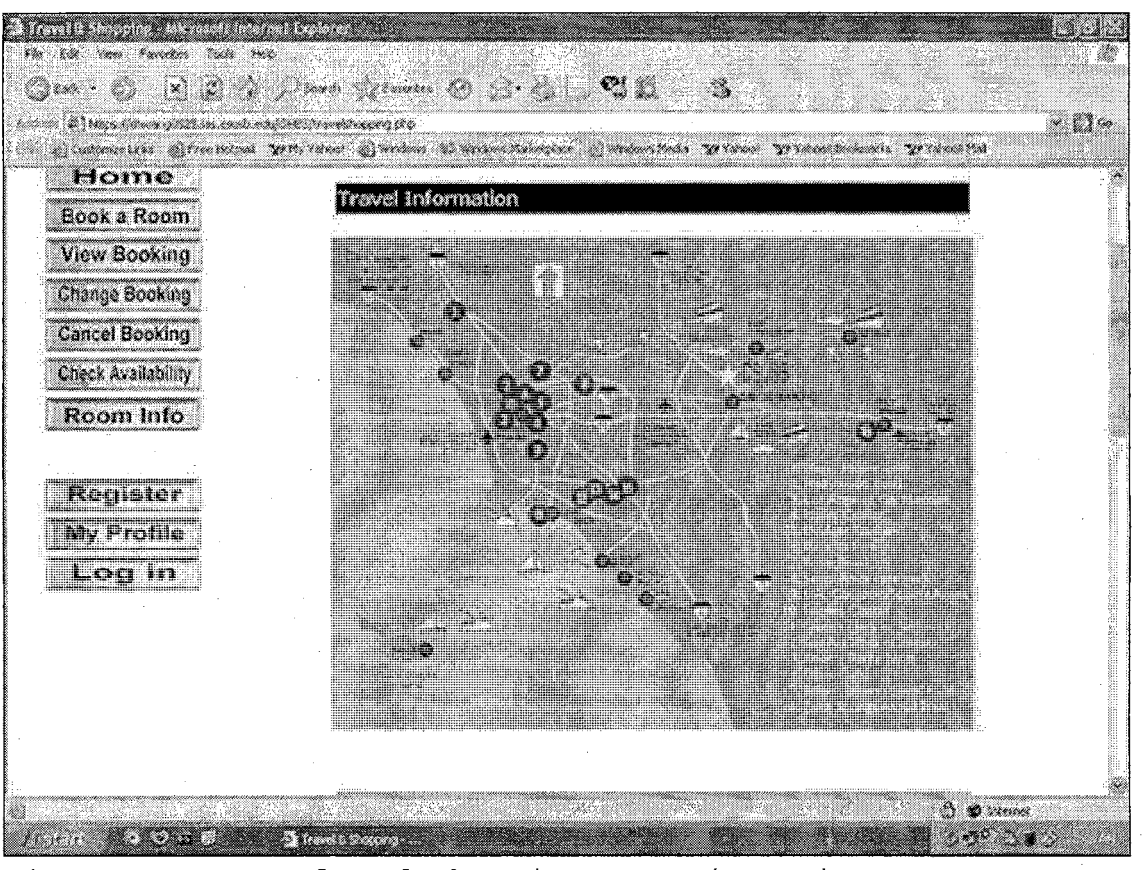

Figure 43. Travel and Shopping Page (Users)

## 5.2.26 Privacy Policy Page

This page displays some basic Q&A in privacy policy part. If users still cannot get the answer on the page, they can call Customer Service Department for help. Please refer to Figure 44.

| C Pricey Policy - Microsoft (Internet<br>Par Ex. Vert Several Fore 1<br>(Categories - (Categories Fore)                                        | Lynner Constant and Antoine and Antoine and Antoine and Antoine and Antoine and Antoine and Antoine and Antoine<br>Antoine Antoine and Antoine and Antoine and Antoine and Antoine and Antoine and Antoine and Antoine and Antoine<br>Antoine Antoine and Antoine and Antoine and Antoine and Antoine and Antoine and Antoine and Antoine and Antoine                                                                                                    |                                                                        |
|----------------------------------------------------------------------------------------------------|----------------------------------------------------------------------------------------------------|------------------------------------------------------------------------|
| and Plinshing Alternation                                                                                                    | definition and an and an an an an an an an an an an an an an                                                                                                    | ×≌∞                                                                    |
| Home<br>Book a Room<br>View Booking<br>Change Booking<br>Cancel Booking<br>Check Availability<br>Room Info<br>Register<br>My Profile<br>Log in | <ul> <li>Privacy Policy</li> <li>O1: What information we collect from you?</li> <li>A1: When you register on GoodLuck we ask for the basics = including your none, address email atomst and parawood. When you make a purchase, we will also need your credit card information.</li> <li>Pyou contact our Customer Service Department, we will also collect the information you provide that details the nature of your question or problem to online the questy of our website.</li> <li>O2: How your information is used?</li> <li>A2: The data we gather is used to process your purchase, notify you of your based information, and contact you if problems area. All data is sized index a secure environment. The information we collect helps us better serve you.</li> <li>O3: How your information is protected?</li> <li>A3: Gooduack maintains data handing and storage practices and procedures that are designed to onsure the magnite and confidentially of customer to information is protected?</li> </ul> |                                                                        |
| - Jose un status suns suns suns                                                                                                    | socket layer encryption (SSL) Current internet security methods and technologies are used to prevent unactionized access, maintain data accuracy and ensure comest use of information. This means that information such as your credit card number is encrypted, sent through the memetias a jumpled code, then decoded and passed on to GoodLuck's secure systems. These safeguards are expressly implemented for the purpose of protecting your information.                                                                                                    | 1<br>(1)<br>(1)<br>(1)<br>(1)<br>(1)<br>(1)<br>(1)<br>(1)<br>(1)<br>(1 |

Figure 44. Privacy Policy Page (Users)

#### 5.2.27 Admin Login Page

After clicking "Admin" button on main page, the page will be linked to Admin Login Page. The page is for administrators in GoodLuck only, not for the regular users or visitors.

The same as the User Login page, it requires administrators to enter the username and password in order to login. Please refer to Figure 45.

| A Annichtic tont orthon Korevolt<br>No. E.Z. Vera Rocetta Lock<br>One- O. E. Z. C. | Lateral Departs                                                                                                    | ( <u>-] -</u> |
|------------------------------------------------------------------------------------|----------------------------------------------------------------------------------------------------|---------------|
| tes Sconwertin Strenne                                                             | F Yorker Editari () werdener () Standauer Werdendauer 👸 werdener Predia 🍞 Varaer - Yor Valaar Genderneris - Yor Valaar Med |               |
| C/                                                                                 | GoodLuck Hotel                                                                                                    |               |
|                                                                                    | Administration Interface                                                                                                   |               |
|                                                                                    | inie Administration page is chalgring for use in administrators of GoodLuck Matel website.<br>Not for regiõer users.       |               |
|                                                                                    | Stype are regular vistors and click the Admin button accidentally,                                                         |               |
|                                                                                    | Please elles Home to back to main page.                                                                                    |               |
|                                                                                    | Please ester your liver name and Password below to logn                                                                    |               |
|                                                                                    | Viet Rome<br>Patiente<br>Lago                                                                                              |               |
|                                                                                    | Consensation (2) (2010) - 2000 The Constant of All Privat Processes                                                        |               |
| Trance In Dago                                                                     | A STATUS IN THE REPORT OF THE REPORT OF THE AND AND AND AND AND AND AND AND AND AND                                        |               |

Figure 45. Admin Login Page (Admin)

### 5.2.28 Admin Menu Page

After administrators login, they will see this page. In this page, first part is "Modify Room Price and Quantity". They can modify data in room price or quantity sorted by month. Second part "View Users' Profiles or Create New Administrator", they can view users' profiles and change them if it needs, or create a new administrator. Third part "Booking Management", they can change or cancel users' booking record if it needs. Last one is "Files Management". Here they can modify some information pages.

It is very useful for administrators to manage the system in an efficient and fast way.

| <ul> <li>Alfenin Schraften Hanni - Wichtsoff In<br/>Schraft and Schraft and Schraft and<br/>Schraft and Schraft and Schraft and Schraft<br/>Schraft and Schraft and Schraft and Schraft and<br/>Schraft and Schraft and Schraft and Schraft and<br/>Schraft and Schraft and Schraft and Schraft and<br/>Schraft and Schraft and Schraft and Schraft and<br/>Schraft and Schraft and Schraft and Schraft and<br/>Schraft and Schraft and Schraft and Schraft and Schraft and<br/>Schraft and Schraft and Schraft and Schraft and<br/>Schraft and Schraft and Schraft and Schraft and Schraft and<br/>Schraft and Schraft and Schraft and Schraft and Schraft and<br/>Schraft and Schraft and Schraft and Schraft and Schraft and<br/>Schraft and Schraft and Schraft and Schraft and Schraft and<br/>Schraft and Schraft and Schraft and Schraft and Schraft and<br/>Schraft and Schraft and Schraft and Schraft and Schraft and<br/>Schraft and Schraft and Schraft and Schraft and Schraft and<br/>Schraft and Schraft and Schraft and Schraft and Schraft and<br/>Schraft and Schraft and Schraft and Schraft and Schraft and Schraft and Schraft and<br/>Schraft and Schraft and Schraf</li></ul> | ternet Donover,                                      |                                 | aline, sing the p                                           | 2 2 - 2           | <b>13</b> 02 |
|----------------------------------------------------------------------------------------------------|------------------------------------------------------|---------------------------------|-------------------------------------------------------------|-------------------|--------------|
| All and a line of the second of                                                                                                    | \$17.003/strafation period \$10                      | · · · · ·                       | **                                                          |                   | ×∐%          |
| Cris (Connectors (Freehand                                                                                                    |                                                      | LIUUCIA                         | ттойст                                                      |                   | h î          |
| · .                                                                                                    | •                                                    | Administration Men              | 1                                                           |                   |              |
| •                                                                                                    | Welcome to 0                                         | w GoodLuck Hotel Admir          | istration Gystem                                            |                   |              |
| -                                                                                                    | Mod                                                  | filly Room Price and Qu         | กมสัญ                                                       |                   |              |
|                                                                                                    | <u>04994477005</u>                                   | Your 2005<br>Sizzaniai 2005     | becerber 2005                                               |                   |              |
|                                                                                                    | Anti 2005<br>Anti 2005<br>Anti 2005<br>Dettoser 2005 | Extension 1000                  | March 2006<br>Jaco 2006<br>Sector box 2005<br>December 2005 |                   |              |
|                                                                                                    |                                                      | Yeas 200?                       |                                                             |                   |              |
|                                                                                                    | View Users' I<br>Stars' P                            | Profiles or Greate New<br>offic | Administrator<br>tate Units                                 |                   |              |
| N) and a start of the second second sec                                                                                                    | a si stan por                                        |                                 |                                                             | A & Konne<br>•2 2 | 1<br>22      |

Figure 46. Admin Menu Page (Admin)

## 5.2.29 Change Price and Quantity Page

In the "Modify Room Price and Quantity" part, administrators can access the database to change room price or quantity sorted by month. Please refer to Figure 47.

| t i (<br>Fee   |                   |             |                 |            |              | <u> </u>         | e e Heronau<br>A |            |               |            |                |              |                                                                                                    |
|----------------|-------------------|-------------|-----------------|------------|--------------|------------------|------------------|------------|---------------|------------|----------------|--------------|----------------------------------------------------------------------------------------------------|
| 0              |                   | x           | 347             | xert       |              | le :             |                  | જી         | 12            | 3          |                |              |                                                                                                    |
|                | Ducasilasi        | * 97622.    | un construction | ii/stre(   | 399.00 Q Q   |                  | •                |            |               |            |                |              | × D s                                                                                                    |
|                | e) automo uno     | - 4) (v     | ernandi Yu      | 14094001   | \$] writing  | e i Wexk         | nd States in a   | () when is | wy. Media     | 30 1000    | Ye i Non Loons | is Protocial |                                                                                                    |
|                | Standard 1~2      |             | Scandard 3      |            | Ce une suita |                  | LUNURY ROOM      |            |               |            |                |              |                                                                                                    |
| (Cay           | Constant of Lands | Streep &    | Country Left    | Patric     | Cuantey Left | (P000C           | CHARGEVIER       | Prect      | i Cat de      | 396        |                |              |                                                                                                    |
| ( <sup>-</sup> | 99                | 89          | 50              | 119        | 35           | 169              | 15               | 220        | Figt          |            |                |              |                                                                                                    |
| 2              | 94                | <i>(</i> /3 | 50              | 39         | ¥S.          | 139              | 15               | 199        | Edt           |            |                |              |                                                                                                    |
| 3              | <b>%</b>          | 49          | 50              | 60         | 35           | 90               | 15               | 149        | Ec:           |            |                |              |                                                                                                    |
| 4              | 99                | 49          | 90              | 69         | 35           | 993 <sup>-</sup> | 15               | 149        | Ezz           | -          |                |              |                                                                                                    |
| <b>5</b>       | 99                | 49          | 50              | 69         | 35           | <i>9</i> 9       | 15               | 149        | TC:           |            |                | •            |                                                                                                    |
| 5              | <u>99</u>         | <u>(</u> 9  | 90              | <u>(</u> ) | <u>35</u>    | 139              | 15               | 193        | Eas           |            |                |              |                                                                                                    |
| 7              | 99) ·             | 60          | 50              | <i>i</i> 9 | 35           | 139              | 15               | 199        | <b>1</b> .(2) | 4.47       |                |              |                                                                                                    |
| 9              | 99                | 49          | 20              | 69         | 35           | <u>90</u>        | 15               | 149        | 601           | 601001**   |                |              |                                                                                                    |
| 9              | ∞                 | 49          | 50              | 69         | 35           | <i></i>          | 15               | 149        | 601           |            |                |              |                                                                                                    |
| 10             | 99                | 49          | SO              | 69         | 35           | <b>99</b>        | 19               | 149        | (:at          |            |                |              |                                                                                                    |
| 11             | 99                | 49          | <b>30</b>       | 69         | 35           | <u>00</u>        | 15               | 140        | 645           |            |                |              |                                                                                                    |
| 12             | 99                | 49          | \$D             | 69         | 35           | <b>%</b>         | 15               | 149        | 8:22          |            |                |              |                                                                                                    |
| :2             | 99                | 60          | 50              | <u> </u>   | 35           | 139              | 15               | 1999       | 601           |            |                |              |                                                                                                    |
| <u>1</u> 4     | 99                | 69 °        | 80              | <u> </u>   | 35           | 139              | 15               | 199        | 6:43          |            |                |              |                                                                                                    |
| 15             | ≫                 | 69          | 50              | 99         | 35           | 139              | 15               | 199        | 621           |            |                |              |                                                                                                    |
| 26             | 99                | 49          | ₩ ;             | e9         | 35           | 99               | 15               | 140        | 622           |            |                |              |                                                                                                    |
| 17             | 90                | 49          | 50              | č0         | 35           | <u> </u>         | .15              | 143        | 623           |            |                |              |                                                                                                    |
| 13             | 99                | 49          | <b>X</b>        | 69         | 35           | 99 -             | 15               | 1.49       | ia:           |            |                |              |                                                                                                    |
| 10             | 00                | 90          | 190 J.          | sta        | X            | 20               | 1<               | 140        | E-11          | 1111 S. I. |                | A            |                                                                                                    |
| geory<br>a     |                   | ÷           |                 | -          |              |                  |                  |            |               |            |                | , <b>2</b>   | and the second second sec |

Figure 47. Room Price and Quantity Page (Admin)

## 5.2.30 View Users' Profiles Page

In this page administrators can view all registered users in GoodLuck and make any necessary modification in all fields except field "clientID". Please refer to Figure 48.

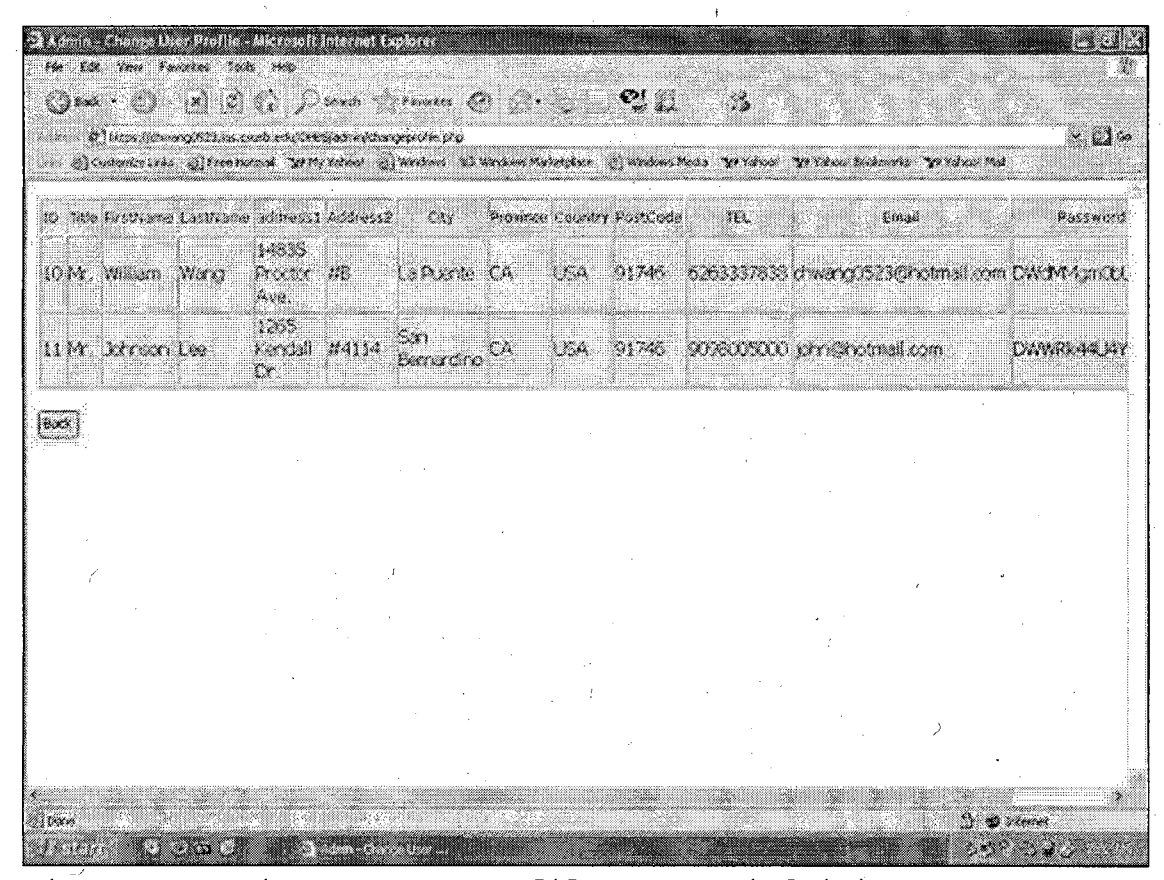

Figure 48. View Users' Profiles Page (Admin)

#### 5.2.31 Create New Administrators Page

In this page administrators can add a new administrator after fill out required form. All fields are required in this form. Please refer to Figure 49.

The username cannot be the same with previous created one; otherwise the page will display the error message.

| The part of the second second se | al Explained<br>and two<br>(a) (b) (c) Search of Ferences (c) (b) (c) (c) (c) (c) (c) (c) (c) (c) (c) (c |  |
|----------------------------------------------------------------------------------------------------|----------------------------------------------------------------------------------------------------|--|
| () cysterior (star (s)) free                                                                                                    | GoodLuck Hote                                                                                            |  |
|                                                                                                    | Administration interface<br>Add a New Administrator                                                      |  |
|                                                                                                    | First Name:         Last Name:         User Name:         Passwerd:         Passwerd:         Last Name: |  |
|                                                                                                    | Confirm Patawood []                                                                                      |  |
|                                                                                                    | Perturn No Admir Mursa                                                                                   |  |

Figure 49. Create New Admin Page (Admin)

## 5.2.32 Change Users' Records Page

In this page administrators can view all booking history and change the specific one if it is necessary. Please refer to Figure 50.

|      | 1         |               | <b>.</b><br>76 | DO     | đÌ    | โล      | e      | k Ho                | dt.e                      | >]       | Line col<br>Line col<br>Line col |        |
|------|-----------|---------------|----------------|--------|-------|---------|--------|---------------------|---------------------------|----------|----------------------------------|--------|
| a    |           |               |                |        |       |         |        |                     |                           |          |                                  |        |
|      |           |               |                | ¢      | hangi | : Users | tood * | ăng records         | -                         |          |                                  |        |
| Carr | t Scoling | Annal<br>Mara | Annal          | Amival | End   | End     | Ead    | ZoomType            | <b>.</b> A <b>4 i 3</b> 5 | Children | Total                            | E44    |
| 10   | 21        | 2005          | 11             | 26     | 2005  | 11      | 30     | Surfired 1-2 People | 1                         | ĩ        | 244.65                           | Source |
| 10   | 33        | 2005          | 11             | 12     | 2005  | 11      | 14     | Standard 1-2 People | 1                         | 1        | 123 82                           | Olezz  |
| 10   | 24        | 2005          | 12             | 9      | 2005  | 12      | 11     | Standard 1-2 People | 3                         | 2        | 165 71                           | Chazz  |
| in . | 25        | 2:05          | lie:           | 12     | 2005  | 16      | 15     | Standard 1-2 People | 2                         | 0        | 180.78                           | Ma     |

Figure 50. Change Users' Records Page (Admin)

# 5.2.33 Cancel Users' Records Page

In this page administrators can view all booking history in GoodLuck and cancel the specific booking. Please refer to Figure 51.

|        | 2       |           | Ç          | )<br>R(  | C  | xc1)         | C_1    | 10        | lx i               | EÆ               | ot               | el    | inin inin<br>Nati inin<br>Nati | I.              |   |
|--------|---------|-----------|------------|----------|----|--------------|--------|-----------|--------------------|------------------|------------------|-------|--------------------------------|-----------------|---|
| ,<br>, |         |           |            |          |    | Cance        | l Üser | s' bool   | singree            | ords             |                  |       |                                |                 |   |
|        |         | let e     | r<br>Frank |          |    | i liđ<br>Kar |        | i<br>Lini | Berennt            |                  | A4               | i eit | Terry<br>Million - Starry      |                 |   |
| 25     | lu<br>N | . ja<br>3 | 64<br>103  | LD<br>HI | 12 | 203<br>203   |        | 12<br>14  | Etector<br>Örector | 81-240<br>41-284 | opto 2<br>Toto 1 | 2     | 1887<br>128 C                  | f No<br>2 Cital | - |
|        | 10      | 2         | 171        | 11       | 14 | 200          | 1      | 3Q        | Stadu              | 4 L-2 \$.        | gir t            | ţ     | jad is                         | , Isse          |   |
| 14     | 10      | . 1       |            | 11       | ¥. |              | 11     | 11        | Piede              | 11.27e           | gle 1            | 1     | 1647                           |                 |   |

Figure 51. Cancel Users' Records Page (Admin)

## 5.2.34 Change About GoodLuck Page

Administrators can modify all information shown in the About GoodLuck page. After modifying, they can check and view the change immediately from the Web page. Please refer to Figure 52.

Admin Change About Marchaelt Internet Sco Life Your Excepter Tools into Oax . O. X 2 6, Dura growin @ S. B. C. 3 and the second state of the second state of th × ©∞ ..... Seinenterstelle Streetherne With retrest all Werdens 25 Werdens Meineries Streetmaltedes Wiedens Weiden Bedanets 20 Volen Med About GoodLuck hotel Veloome to GoodLuck Notel !!! OpenLuck Motel is established at pumper of 2000. GeneLuck Motel is a provider of lodging delikude, offering cohervation services through its own empires and the sail center at 1 209-800×5000. GoodLuck's election is to offer consistently lower prices on both reservations and its less service for all valued customers. He satter there you come from in the world, we service all of you as a VIP and do our best service in your lodging. 3 Same () (exer A DEALER THE STORE OF 

Figure 52. Change About us Page (Admin)

#### 5.2.35 Change Customer Care Page

Administrators can modify all information shown in the Customer Care page no matter in question or answer part. After modifying, they can check and view the change immediately from the Web page. Please refer to Figure 53.

| 3 Admin - Chenge Cost eller Ca<br>eta Ser Cast - real - Chenge<br>- Cast - Cast - real - Chenge | ia's Afric pour la Tedesteine Capitaria<br>Anna 19 - Capitaria Capitaria<br>Anna 19 - Capitaria Capitaria Capitaria Capitaria Capitaria Capitaria Capitaria Capitaria Capitaria Capitaria C                                                                                                    |               |
|-------------------------------------------------------------------------------------------------|----------------------------------------------------------------------------------------------------|---------------|
|                                                                                                 | [1] J. C. Levin, C. Lander, C. L. Levin, J. Without State, "We and "We have a state of the state of the st | - 124         |
| inter Generation                                                                                | Antiest                                                                                                    | tar<br>detait |
| Can I cancel or                                                                                 | All purchases made on GoodLuck Hotel are final and carnot be transferred. Your reservation can be<br>pranged or carvelled at any time online. If you have any problem in book into, dramps or carvellation,<br>please call our customer service directly to cardinni all your requests miniOnce you donte to call us to "                                                                                                    |               |
| my respection?                                                                                  | make any charge for your resonation, place prepare all your personal and predit ond information.<br>Your sail us dradily to make your charge, after finishing the charge, you will get a confirmed number,<br>and your account information will be update with 72 hours.                                                                                                    |               |
| is it pieces for<br>2 using my credit<br>and online?                                            | We have the utilization post for your preview and send the free device any information in our<br>fully encrypted determs account to anyone without your current. Once you other the reservations<br>update to book a receivation, you are disconditionly taken into a sectire booking engine that guarantees<br>a seferand smooth transmittion. We are very confident about the Internet security provided by Secure<br>tookets Lever protect (ISBL)                                                                                                    | EC:           |
| How do I know<br>3 me reservation is<br>aprilming/2                                             | We will send you a confirmation email waters I have after you complete your receivation. This senal<br>will include the class of your reservation and the price.                                                                                                    | tau           |
| 4 dan 1 book in one<br>punchasi?                                                                | n'u en book only cre roles at one time. We are updating our system now "ble will open up to 4<br>rooms at your each punchase lister.                                                                                                    | tet           |
| Can i bork a<br>5/ arre-day<br>reservation/                                                     | No. If example to do same-day mornation, please call our diatomer service directly:                                                                                                    | 821           |
| Ceni Tacki noome<br>6 to my purchased<br>retervation?                                           | We cannot guarantee that you can get more rooms if you book, additional rooms at a later time. If you<br>need to book more than one room, please be sure to specify the eract number of rooms you with to<br>purchase on the Hotel Phelenences page. (You can book up to four rooms at one time.)                                                                                                    |               |
| di <del>na</del><br>Zhian i NOLT                                                                | an an an an an an an an an an an an an a                                                                                                    |               |

Figure 53. Change Customer Care Page (Admin)

## 5.2.36 Change Contact us Page

Administrators can modify description part shown in the Contact Us page. After modifying, they can check and view the change immediately from the Web page. Please refer to Figure 54.

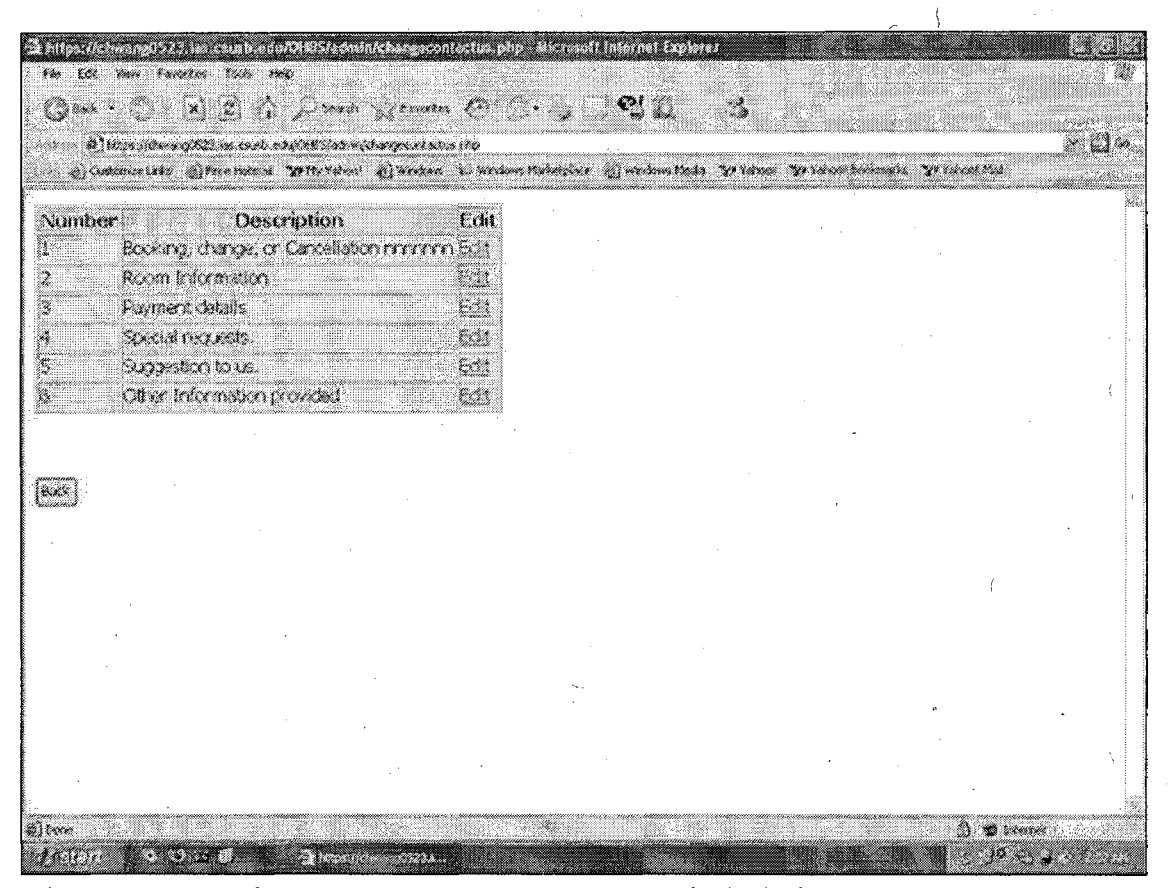

Figure 54. Change Contact us Page (Admin)

#### 5.2.37 Change Travel and Shopping Page

Administrators can modify all fields shown in the Travel & Shopping page. After modifying, they can check and view the change immediately from the Web page. Please refer to Figure 55.

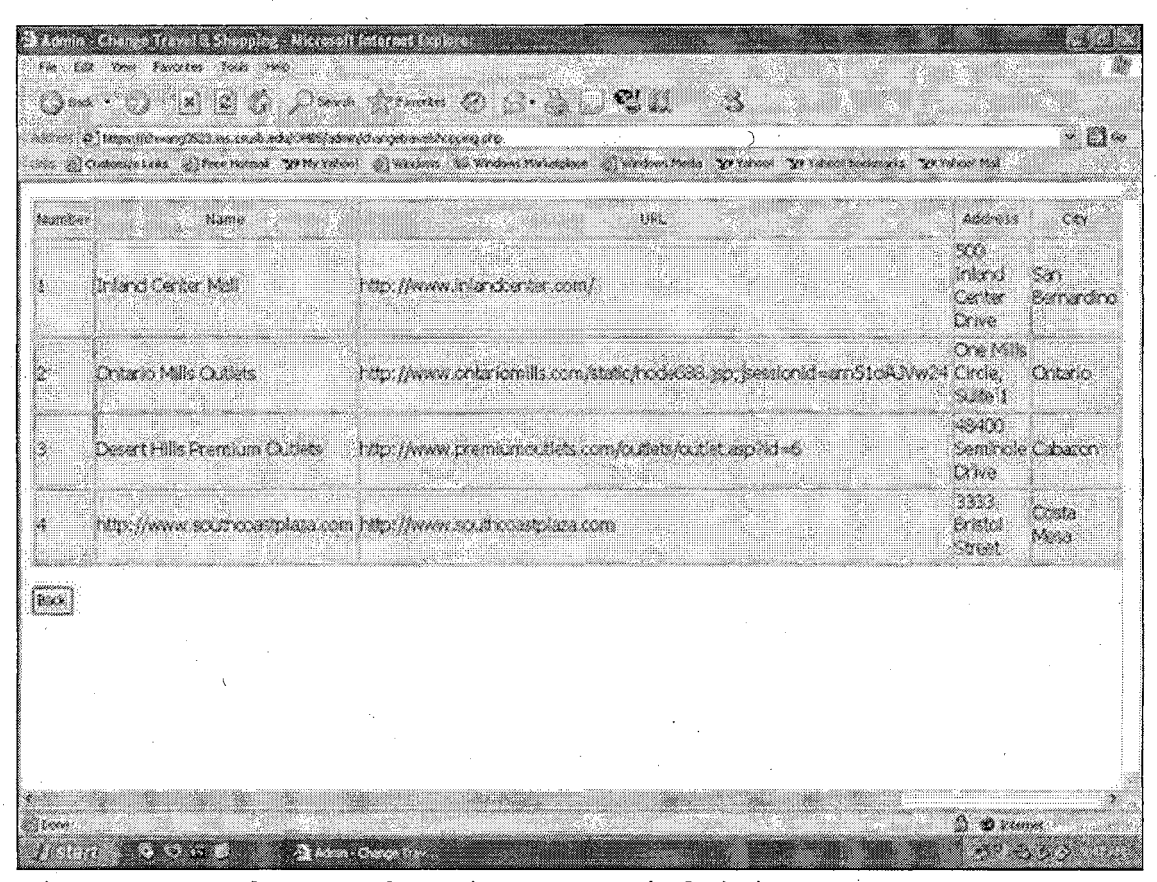

Figure 55. Change Shopping Page (Admin)

#### 5.2.38 Change Privacy Policy Page

Administrators can modify all information shown in the Privacy Policy page no matter in question or answer part. After modifying, they can check and view the change immediately from the Web page. Please refer to Figure 56.

| ið klastni Grange Pilpary f<br>Milli af Store Thomas Pilling                                                   | llege - Wildelmoett Bolly i noot Explorato                                                                                                    |                                                                                                    |                                                                                                    |                                                                                                    |
|----------------------------------------------------------------------------------------------------|----------------------------------------------------------------------------------------------------|----------------------------------------------------------------------------------------------------|----------------------------------------------------------------------------------------------------|----------------------------------------------------------------------------------------------------|
| Ques ( ) ()<br>aldere @]teganjideaary023<br>aldere @]teranaritere @jf                                          | 2 (1) , bard II fander, (6) , (1) (2)<br>1 and ad Orlfaber Daryson gelt (1)<br>1 benet Witzerer (2) under 11 beder Aderica                                                                                                    |                                                                                                    | 3<br>Pline Planckski Ppini M                                                                                                    | - 24                                                                                                    |
| Think is a state of the second second second second second second second second second second second second se | i andi i ang ang ang ang ang ang ang ang ang ang                                                                                                    |                                                                                                    |                                                                                                    | Bat<br>Artes                                                                                                    |
| What<br>information we<br>collect from<br>you?                                                                 | When you register on Goodulick, we ask for the<br>pushword. When you make a purchase, sin-<br>contact our Customer Service department, we<br>the nature of your guestion or problem to en-                                                                                                    | hij besta – induc<br>Nijabo needydur i<br>netilalso oslijut t<br>herve the quality (                                                                                                    | ing your name, eansil address and<br>offing and delivery information. If you<br>he information you provide that details<br>of our Web juts                                                                                                    | τı                                                                                                    |
| Pitani yitasi<br>Dirihtermadaperi ku<br>Udesti?                                                                | The data we patter is used to process your or<br>you if problems unse. All data is saved in a significant strength of the process of the strength of the second strength of the second st | inchese, notify to<br>some environment                                                                                                    | u of your backed information, and contact<br>t. The information we collect helps us                                                                                                    | Ed.                                                                                                    |
| Haw sole<br>a information to<br>protected?                                                                     | Geoduck reactains data tending and stora<br>unley ity and confidentially of outcomer infor<br>during so in a safe and source revocution of<br>the card occurity revealed called vectors and<br>methods and factorologies are used to preser<br>correctuse of information. This means that it<br>sent frequent the internet at a simpled rode.                                                                                                    | pergenetices and per<br>matters. When you<br>rectained uniforms<br>at leave an explore<br>dramation tags ar<br>itermation such a<br>them demoted and                                                                                                    | recordures that are designed to analysish<br>a make a purchase on Goodbuck, you are<br>don to transmitted online school industry<br>in GSU. Current Internet security<br>occes, maintein data accuracy and ensure<br>syour credit card number its encrypted,<br>tipesced on to Goodback's secure systems.                                                                                                    | 334<br>                                                                                                    |
| With Schom,<br>sour<br>Politican<br>histopic<br>shoared?                                                       | These safety and the expressly inclemented<br>When you book on Goodback. The personal is<br>recession to ensure the compation of your p<br>with various your innerses to booked, as well a<br>hard particle will only be used for any perpose<br>Goodback will also share your information will<br>up, to a manyor considerit with the Prower P<br>with a third party face, these firms are contro-<br>cartone for which the relationship ecide and                                                                                                    | For the purpose of<br>formation you pri-<br>critises. This inclu-<br>is any third parties<br>inparty, etc. 1. The<br>other than the pu-<br>thic due the the<br>pulse that the pu-<br>thic states of the<br>charter of patients<br>that the prior of the<br>these forms do not | Eprotecting your information<br>oricle will be shared with the third parties<br>uses the hotel, car rental, or cruite partner<br>is responsible for facilitating tra-<br>personal information provided to the<br>rohume of your hotel an angements<br>contracted to provide togethic services to<br>rokuth as this where your data is sourced<br>in only use your personal data for the<br>Chang the right to share your data with | fight states and states and stat |
|                                                                                                    | n an an an an an an an an an an an an an                                                                                                    |                                                                                                    |                                                                                                    |                                                                                                    |

Figure 56. Change Privacy Policy Page (Admin)

## 5.2.39 Change Room Information Page

Administrators can modify all information shown in the Room Information page. For each room type and its corresponding description, hotel details, and properties, administrators can change all details here. After modifying, they can check and view the change immediately from the Web page. Please refer to Figure 57.

| mber               | Room Type                                          | Description                                                                                                    | Edit<br>details    |
|--------------------|----------------------------------------------------|----------------------------------------------------------------------------------------------------|--------------------|
|                    | Stodard I:<br>Reccie                               | Standard room for 1 $\sim$ 2 people comes with one Queen size bed or two Rull size beds.                                                                                                    | E21                |
|                    | Starchard 3<br>People                              | Standard room for 3 = 4 people comes with two Queen size blick or times Full size beds, it is a<br>spood choice for family or group to stay.                                                                                                    | <b>E1</b> 1        |
| •1                 | Deluse Suite<br>1~2 Fexple                         | Delute room for 1 ~ 2 people consist with one Queen size bed or two Full size beds In econ<br>indigorator, Preschigh opend Internet, delute living room, and Datuzzi are standard equipments.                                                                                                    | tat.               |
|                    | LingyAcom                                          | Luary foom for couple of family comes with one King size bed or two Queen size beds. In Foom refrigurator, free high speed litternet, Luary living foom, in Foom Jeozai we standard equipments. Special request is available in reservation we price call.                                                             | 5:11               |
|                    |                                                    |                                                                                                    |                    |
|                    |                                                    | Hotel Details                                                                                                    |                    |
| ada<br>Uma<br>troc | San Bomardin<br>wide porte-coo<br>xonis, and the I | ) county, Goodluck features more than 400 guesticoms built during the summer of 2000. Guests par<br>here into a massive 615.5 filled with ponds, waterfalls, and numerous seating greats. Two escalators is<br>obby is surrounded by shipps, services, and restaurants. The expensive filtness center offers a backetb | A<br>sad to<br>all |

Figure 57. Change Room Information Page (Admin)

#### CHAPTER SIX

#### CONCLUSION AND FUTURE DIRECTIONS

#### 6.1 Conclusion

The Online Hotel Booking System provides an environment for users to book hotel rooms, perform booking activities, and manage personal account at GoodLuck Hotel with a Web browser. The system uses Apache Web Server running on Linux platform. The database server is MySQL. To implement the system, the developer has used JavaScript, HTML, and PHP. All dynamic contents are handled by PHP. Persistent data are saved in the database.

Online Hotel Booking System is a user-friendly and easy-to-use system of a Web-based application. Everyone who knows how to use a Web browser can register and then login to book a room, change booking details, cancel booking, and view or modify personal profile online. It is easy and fast to make a reservation.

There can still be improvements for the Online Hotel Booking System. First, users can only make a reservation that date is within one year from today (system time). Second, if the customer arrival date is less than specific days (this number is decided by administrators) from today, they cannot change or cancel it.

#### 6.2 Future Enhancements

The possible improvements that can be made for the Online Hotel Booking System include:

I can make the graphical user interface friendlier and more functional in the next development. The Online Hotel Booking System aims to provide a user-friendly interface and more functions for real world hotels. But there is still some room for improvements. For example, I can change the settings and functions of some options in the Web pages to make them more professional and artistic. I can also use more pop-up windows so that users can choose the value from them directly. This applies to "arrival date" and "departure date" options. In this way the users can avoid many possible mistakes caused by inappropriate input.

This online system only allows users to make a reservation that date is within one year and reserve up to four rooms per visit. These limitations can be removed in the future.

In future improvements, the Online Hotel Booking System can offer more services such as car rental, flight ticket purchase, and the vacation package advising. These services have been offered already on some real world online booking systems. More hotels will add these

) 86

services on their online systems. In this way, people can make all their requests at once no matter they are business trip arrangement, shopping, travel, or vacation.

#### REFERENCES

- IEEE Std. 830-1998 IEEE Recommended Practice of Software Requirements Specifications.
- [2] Gareth Downes-Powell, Tim Green, and Bruno Mairlot."Dreamweaver MX-PHP Web Development", First Edition,Wiley Publishing Inc, July 2002.
- [3] Paul DuBois and Michael Widenius. "MySQL", First Edition, New Riders Publishing, December 1999.
- [4] Kevin Yank. "Build Your Own Database Driven Website Using PHP & MySQL", First Edition, SitePoint Pty Ltd, September 2001.
- [5] Larry Ullman. "PHP and MySQL for Dynamic Web Sites: Visual QuickPro Guide", First Edition, Peachpit Press, March 2003.
- [6] Martin Fowler and Kendall Scott. "UML Distilled A brief guide to the standard object modeling language", Second Edition, Addison-Wesley, July 2001.
- [7] Hugh E. Williams and David Lane. "Web Database Applications with PHP & MySQL", First Edition, O'Reilly & Associates, Inc., March 2000.
- [8] Rasmus Lerdorf and Kevin Tatore. "Programming PHP", First Edition, O'Reilly & Associates, Inc., March 2002.

- [9] Shelly Cashman Woods. "HTML Complete Concepts and Techniques", Second Edition, Thomson Course Technology, 2002.
- [10] Jennifer Niederst. "Learning Web Design", First Edition, O'Reilly & Associates, Inc., 2001.
- [11] Tim Converse and Joyce Park, "PHP 4 Bible", IDG Books worldwide, Inc., 2000.